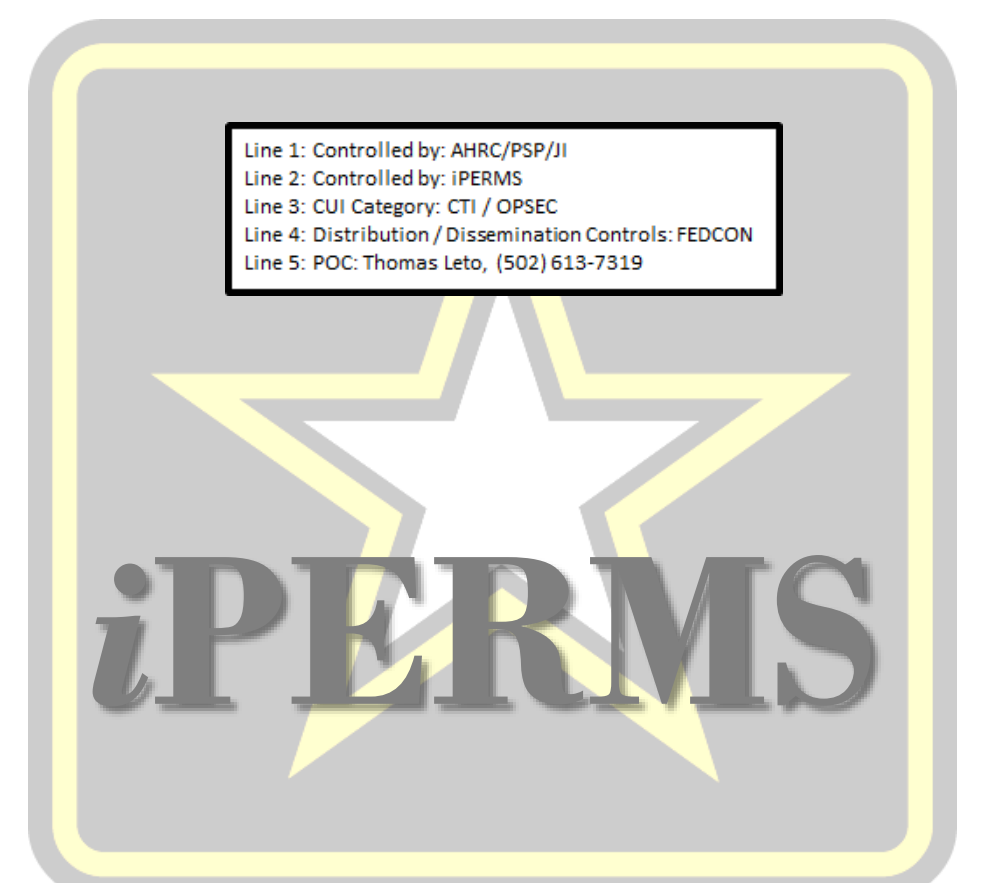

# **User Guide**

U.S.ARMY

#### Record Manager Role

### How to Use This Guide

The Table of Contents guides the user on where to find specific information. The page numbers are linked to the pages and the user may skip to specific pages by clicking on the number.

Click the question mark icon ( ) in the user guide for more information. Click the pro tips icon ( ) for helpful tips.

There are a few instances in which the National Guard may have information specific to their system. Click on the ARNG symbol ( ) to view this information.

## **Table of Contents**

| CAC and DS Log In             | Using the CAC to log in, Privacy Act agreement, and selecting a role to operate in iPERMS                                           | 4  |
|-------------------------------|----------------------------------------------------------------------------------------------------|----|
| Announcements Page            | Role announcements and capability from the announcements page                                                                       | 5  |
| Soldier Record Search         | Searching for individual Soldier records, or using search criteria and running a list of Soldiers.                                  | 6  |
| Document Search/DD 93         | Running a report to search for specific documents within a group of Soldiers. Running reports to search for DD 93 and support forms | 13 |
| Review Preparation            | Required documents, Record Manager's responsibilities, review resources, tips before you begin the review                           | 20 |
| Initiating a review           | Initiating a single review, multiple reviews, initiating from a list and look up review option, initiation from Soldier perspective | 23 |
| Types of Reviews              | Description of 3 types of reviews: Present, Independent, and Unavailable                                                            | 40 |
| Conducting the Review         | LES/SRB upload , conducting a thorough review, functions on the document page                                                       | 41 |
| Document Problems in a Review | Instructions for labeling document issues, comment box usage                                                                        | 50 |
| Completing a Review           | Signature page, common issues that prevent signing                                                                                  | 55 |
| Review Reports                | Unit Summary, Unit Detail, Unit Completion Summary, Unit Completion Detail Reports                                                  | 60 |
| Report a Problem              | How to submit a problem case, what is an appropriate problem case, where to find problem case buttons                               | 65 |
| Appendix                      | (A) Aligning record review folders with LES/SRB, (B) Supplementary information on proper use of the RM inbox,                       | 68 |

## DS and CAC Log In

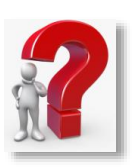

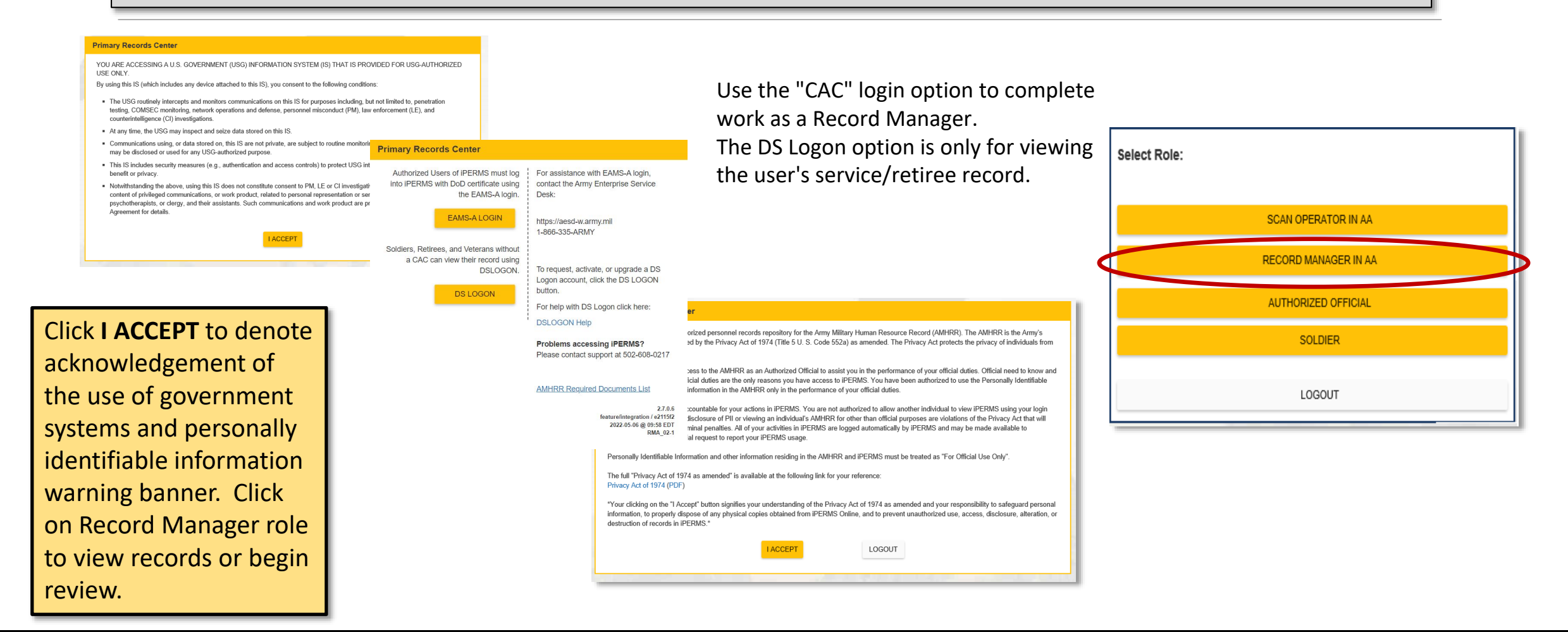

### **Announcements Page**

Upon logging in, you will see general information and announcements as seen in the image below. Check here regularly to see updates to domain or the iPERMS system.

| iPERMS                                                                                       | RECORDS - | REVIEWS - | [CO | RM |
|----------------------------------------------------------------------------------------------|-----------|-----------|-----|----|
| Announcements for Record Manager in CO                                                       |           |           |     |    |
| Domain Update                                                                                |           |           |     |    |
| This is an example of a Domain update. Domains are Active, Reserve and National Guard States |           |           |     |    |
| 10 m                                                                                         | 3123      | 5 - 1 M P |     |    |
| General Announcements                                                                        |           |           |     |    |
| IPERMS 2.0 Training System                                                                   |           |           |     |    |
| You are accessing the IPERMS 2.0 Training System.                                            |           |           |     |    |
|                                                                                              | S. 1. 6   | 1 S S S   |     |    |

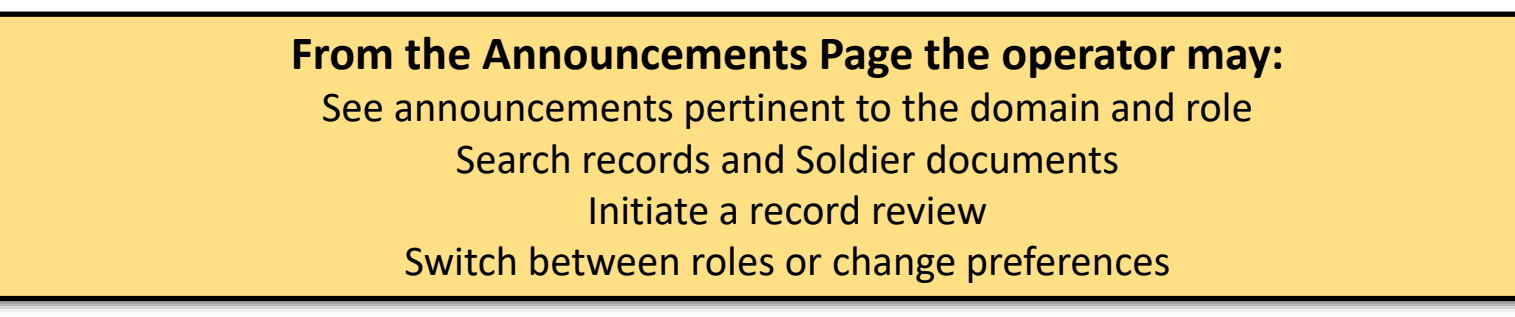

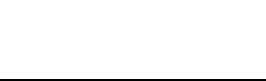

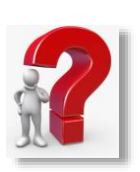

|    |                  |                | 17         | 9241   |
|----|------------------|----------------|------------|--------|
| Al | l Soldier Record | ls             |            |        |
|    | davis            | ×              |            |        |
|    | SSN DoD ID       | Name Grade/UPC | ]          |        |
|    | хох-хох          | DAVIS          | (E4/SR3AA) | _      |
| D  | 2000-200-        | DAVIS          | (E4/SMEHD) |        |
|    | 2000-200-        | DAVIS          |            |        |
| DI | (E1/ZPGAA)       |                |            |        |
| to | жж-ж-1353 DAVI   | S              | (E4/S0UAA) |        |
|    |                  |                |            |        |
|    |                  |                |            | $\sim$ |

| ING TRAINING TRAINING TRAINING IRAINING TRAINING TRAINING TRAIN | RECORDS -          | REVIEWS - |   |   |
|-----------------------------------------------------------------|--------------------|-----------|---|---|
| All Soldier Recor                                               | ds                 |           |   |   |
| 666000                                                          | ×                  |           | - | _ |
| SSN DoD ID                                                      | Name Grade/UPC     |           |   |   |
| xxx-xx-0502 TEST.0                                              | 0502 IPERMS (W3/-) |           |   | ~ |
| xxx-xx-0504 TEST.0                                              | 0504 IPERMS (E7/-) |           |   |   |
| <b>ххх-хх-0505</b> TEST.0                                       | 0505 IPERMS (E4/-) |           |   |   |
| xxx-xx-0506 TEST.0                                              | 0506 IPERMS (E5/-) |           |   |   |
| xxx-xx-0508 TEST.0                                              | 0508 IPERMS (03/-) |           |   |   |
| xxx-xx-0509 TEST.0                                              | 0509 IPERMS (W2/-) |           |   |   |
| жж-жж-0511 TEST.0                                               | 0511 IPERMS (E5/-) |           |   | ~ |

The operator may perform a search for Soldier's records by last name, first name, SSN or by DOD ID number. The type ahead function will offer suggestions based on the characters already entered. Click on the Soldier name, or scroll until the correct name appears to open the record.

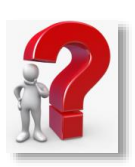

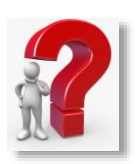

RESET FORM

EDIT CLEAR

RUN REPORT

REPORT ID: 2000/US

| TRAINING TRAINING TRAINING TRAINING TRAINING TRAINING TRAINING |                                                      |                    |                                                                                                    |
|----------------------------------------------------------------|------------------------------------------------------|--------------------|----------------------------------------------------------------------------------------------------|
|                                                                |                                                      | iPER               | MS                                                                                                    |
| RECORDS                                                        |                                                      |                    | Soldier Report                                                                                                    |
| All Soldier Records                                            | The operator may perform a search for Soldier        | Domain:            | AA                                                                                                    |
| SSN / DoD ID / Name / Last                                     | records by running the All Record report. The        | Soldier Name:      | search engine example: 'JANE DOE' will match 'DOE JANE', 'MARY JANE DOE', 'DOER JANE', etc                                                                                                    |
| All Records                                                    | Soldier Report Criteria (see following page for      |                    | Any                                                                                                    |
| Report a Problem                                               | example) allows the user to filter the report        | Soldier            |                                                                                                    |
| Documents                                                      | based on several limiting factors. From this, the    | Criteria:          | Use the <b>Edit</b> button to add report criteria such as UPC, MPC, and Rank to this report.<br>These criteria are used to limit the report to only those soldiers that are within the criteria<br>list. Use the percent sign (%) as a wildcard character for UPC, ATTACH_UPC,<br>POLING, MPC, PMC, AND PSC. |
|                                                                | user can run a report for a single Soldier, up to a  | SSN/DoD ID         |                                                                                                    |
| DD93s/SGLVs                                                    | large unit of Soldiers. Soldier Name will return a   | List:              | example: '123456789 234567890' or '123-45-6789 234-56-7890'                                                                                                    |
|                                                                | Soldiers whose name contains the search              | Primary Order      | Name 🔻                                                                                                    |
|                                                                | criteria. Type the Soldier's name in any             | Secondary<br>Order | SSN V                                                                                                    |
|                                                                | combination. Up to 1000 ID numbers can be            | Maximum            | 100                                                                                                    |
|                                                                | entered into the SSN/DoD ID field. Additionally,     | Rows:              | notice: A high number of rows will be slower and more difficult for your browser to display.<br>notice: maximum rows for download is 1000                                                                                                    |
|                                                                | the RM has the option to <b>SAVE QUERY</b> so that   |                    |                                                                                                    |
| N L Z                                                          | commonly used report criteria made be utilized       | SAV                | LOAD QUERY RUN                                                                                                    |
|                                                                | quickly and easily. Simply enter criteria and click, |                    |                                                                                                    |
|                                                                | SAVE QUERY. This will be remembered, and next        | Soldier Repor      | t                                                                                                    |
| -                                                              | time used by clicking LOAD QUERY.                    |                    |                                                                                                    |

Click **EDIT** in the Soldier Report Soldier Criteria box to apply filters to the record report

|                      | Any                                                                                                    | EDIT  |
|----------------------|----------------------------------------------------------------------------------------------------|-------|
| Soldier<br>Criteria: | Use the <b>Edit</b> butten to add report criteria such as UPC_MDC_and Paper to this report                                                                                                    | CLEAR |
|                      | These criteria are used to limit the report to only those soldiers that are within the criteria list. Use the percent sign (%) as a wildcard character for UPC, ATTACH_UPC, ROLLUP_UPC, PUD, DMSL, AND PSC |       |

In the dialog, click on **Add Soldier Criteria** to see a dropdown menu with criteria options. Click on an appropriate criteria (for example: Birth Month). The menu will roll up, click again in that same field to be able to choose the month options. See next page.

| Soldier Criteria   |                                                                                                    |
|--------------------|----------------------------------------------------------------------------------------------------|
| Criteria: Any      | Soldier Criteria:                                                                                                    |
| Soldier Criteria:  | Unlimited 🕞                                                                                                    |
| Unlimited <b>A</b> | Image: Construction         Birth Month         Birth Year         Career Management Field         DML (Division)         DMSL (Division Sub-Level)         Grade |
|                    | Major Command<br>Military Occupational Speciality                                                                                                    |

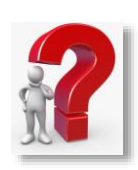

| Soldier Criteria:                                                                      |
|----------------------------------------------------------------------------------------|
| Attachment UPC (Unit): X                                                               |
| + Input UPC(s)                                                                         |
| Add ATTACH_UPC code(s).<br>*NOTE: Click outside of the dropdown to confirm selections. |
| + add Soldier Criteria                                                                 |
| Done                                                                                   |
|                                                                                        |
|                                                                                        |

Click in the field next to the plus sign to type specific criteria like UPC. Click the plus sign to add the criteria. Click the blue "X" to remove criteria.

| Soldier (           | Criteria                       |
|---------------------|--------------------------------|
| Criteria:           | ATTACH_UPC=00CO0               |
| Soldier C           | riteria:<br>nent UPC (Unit): X |
| + Input U × 00C00 - | literal "00CO0"                |
|                     |                                |

The criteria will show above the dropdown and the dropdown menu will show the UPC options. The operator may choose more than one criteria to continue filtering the report results. Click done to return to the previous page and run report.

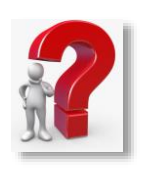

| iperms            |             |            |                               |                        |          |            |             |                |          | REC   | ORDS - | REVIEW   | s - io            | RM |
|-------------------|-------------|------------|-------------------------------|------------------------|----------|------------|-------------|----------------|----------|-------|--------|----------|-------------------|----|
| Soldier Report    |             | Date of Re | port: May 13, 2020 8:37:03 AM |                        | Maxi     | imum resul | ts exceeded | , not all rows | shown    |       | DOWN   | LOAD SOL | DIERS 🕜           | #  |
| Full Name         | SSN         | Dod ID     | User <b>T</b>                 | Birth <b>T</b><br>Date | Status 🝸 | Grade 🍸    | Rank 🕇      | UPC T          | Attach 🕇 | CUR 🍸 | CMF 🝸  | Dom 🝸    | Document<br>Count | T  |
| TEST.02581 IPERMS | 666-00-2581 |            |                               | 1981-11-11             | А        | E5         | SGT         | P4WB0          |          | A/C   | /      | со       |                   | 13 |
| TEST.02582 IPERMS | 666-00-2582 |            |                               | 1981-12-12             | А        | E5         | SGT         | P4WB0          |          | A/C   | /      | со       |                   | 13 |
| TEST.02583 IPERMS | 666-00-2583 |            |                               | 1982-02-02             | I        | E5         | SGT         | P4WB0          |          | A/C   | /      | со       |                   | 13 |
| TEST.02584 IPERMS | 666-00-2584 |            |                               | 1983-03-03             | А        | E5         | SGT         | P4WB0          |          | A/C   | /      | со       |                   | 13 |
| TEST.02585 IPERMS | 666-00-2585 |            |                               | 1983-04-04             | А        | E5         | SGT         | P4WB0          |          | A/C   | /      | со       |                   | 13 |
| TEST.02586 IPERMS | 666-00-2586 |            |                               | 1984-05-05             | А        | E5         | SGT         | P4WB0          |          | A/C   | /      | со       |                   | 13 |
| TEST.02587 IPERMS | 666-00-2587 |            |                               | 1984-06-06             | А        | E5         | SGT         | P4WB0          |          | A/C   | /      | со       |                   | 13 |
| TEST.02588 IPERMS | 666-00-2588 |            |                               | 1985-07-07             | А        | E5         | SGT         | P4WB0          |          | A/C   | /      | со       |                   | 13 |
| TEST.02589 IPERMS | 666-00-2589 |            |                               | 1985-08-08             | А        | E5         | SGT         | P4WB0          |          | A/C   | /      | со       |                   | 13 |
| TEST.02590 IPERMS | 666-00-2590 |            |                               | 1985-08-08             | А        | E5         | SGT         | P4WB0          |          | A/C   | /      | со       |                   | 13 |
| TEST.02591 IPERMS | 666-00-2591 |            |                               | 1986-09-09             | А        | E5         | SGT         | P4WB0          |          | A/C   | 1      | со       |                   | 13 |
|                   |             |            |                               |                        |          |            |             |                |          |       |        |          | Total: 1322       |    |

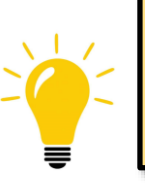

The report results will look like this. Notice the red banner, informing the user that there are more results not shown. This is a result of setting the maximum rows too low in the Soldier Search Report on the previous page. Use the blue funnel at the top of the column to filter the report results. Click on the hyperlinked (blue) SSN to open a Soldier record.

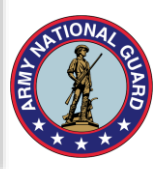

#### 986-01-0901 - Soldier Record 🖵

| Name                        | AUSTINHANKINS SHOWNET A0109             |       | Name          | Title                                                                 | Effective Da | Input Date | Pages |
|-----------------------------|-----------------------------------------|-------|---------------|-----------------------------------------------------------------------|--------------|------------|-------|
| DoD ID                      | No DoD ID found                         |       | APPT ORD/LTR  | APPOINTMENT ORDER OR LETTER                                           | 1997-12-20   | 2014-03-17 | 1     |
| Grade/Rank                  | O4 /MAJ                                 |       | ASSIGN PERM   | ASSIGNMENT - PERMANENT                                                | 2009-12-20   | 2014-03-17 | 1     |
| CURORG/ASP                  | 1/1                                     | [8] ► | AWD DOC       | AWARD                                                                 | 2009-09-21   | 2014-03-17 | 1     |
| Birth Date                  | 1978-05-26                              | [2] ► | DA 1059-1     | CIVILIAN INSTITUTION ACADEMIC EVALUATION REPORT                       | 2009-05-09   | 2014-03-17 | 1     |
| IPERMS UID<br>Last Login    | ipermstest.986010901<br>Never Logged In |       | DA 3685       | JUMPS PAY ELECTION                                                    | 2013-05-29   | 2014-03-17 | 1     |
| Created<br>Documents        | 2014-03-17<br>32                        |       | DA 5960       | AUTH TO START, STOP, CHANGE BAQ AND OR VHA                            | 2010-01-29   | 2014-03-17 | 1     |
| Saarah Dagumanta            |                                         | [8] ► | DA 67-9       | US ARMY OFFICER EVALUATION REPORT                                     | 2011-02-15   | 2014-03-17 | 2     |
| Search Documents            |                                         |       | DA 71         | OATH OF OFFICE - MILITARY PERSONNEL                                   | 1998-03-28   | 2014-03-17 | 1     |
| Most Recent                 | Document                                |       | DD 93         | RECORD OF EMERGENCY DATA                                              | 2011-12-08   | 2014-03-17 | 2     |
| AMHRR                       |                                         |       | DIPLOMA BA BS | BACCALAUREATE DEGREE                                                  | 1998-05-05   | 2014-03-17 | 1     |
| Finance                     |                                         |       | MS DIPLOMA    | MASTER`S DEGREE                                                       | 2009-05-05   | 2014-03-17 | 1     |
| Deploymer                   | nt/Mob                                  |       | ORB           | 4037DA - OFFICER RECORD BRIEF                                         | 2014-02-24   | 2014-04-14 | 2     |
| Personnel I                 | Records Review                          |       | ORD PROMRED   | PROMOTION OR REDUCTION ORDERS                                         | 2008-09-01   | 2014-03-17 | 1     |
| <ul> <li>Service</li> </ul> |                                         |       | SF 1199A      | DIRECT DEPOSIT                                                        | 2013-05-29   | 2014-03-17 | 1     |
|                             |                                         |       | SGLV 8286     | SERVICEMEN'S GROUP LIFE INSURANCE (SGLI) ELECTION                     | 2011-12-08   | 2014-03-17 | 2     |
|                             | Problem Cases (0) Download              | [2] 🖌 | TRNSCPTS      | TRANSCRIPT OF CREDIT FOR<br>COLLEGE/UNIVERSITY/TRADE/BUSINESS SCHOOLS | 2009-05-05   | 2014-03-17 | 1     |
|                             |                                         |       | TRNSCPTS      | TRANSCRIPT OF CREDIT FOR<br>COLLEGE/UNIVERSITY/TRADE/BUSINESS SCHOOLS | 1998-05-05   | 2014-03-17 | 1     |
|                             |                                         |       |               |                                                                       |              |            |       |

The operator may open any folder or document by clicking on the hyperlinked headings. Narrow the results by clicking on the specific folders on the left-they collapse or expand as you click on the arrow. The operator may also search for specific documents by entering a document name in the search field.

Once you have opened the document, there are viewer tools for use.

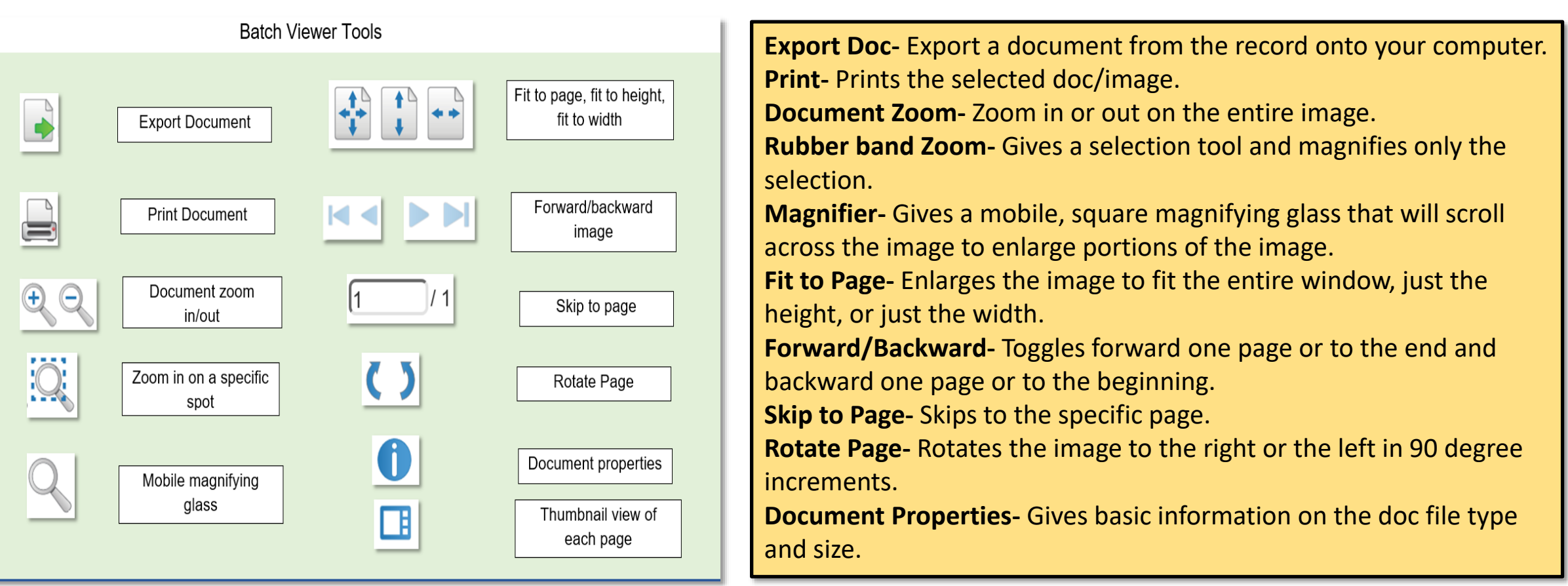

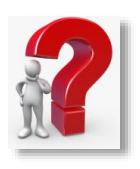

## Soldiers/Document Search

#### 🛓 iPERMS

|                  | Field                                                                                                    | le marked                                                          | Search Sol                                                                           | diers/Document                                                 | is<br>I                                       |                                   |                    |                   |
|------------------|----------------------------------------------------------------------------------------------------|--------------------------------------------------------------------|--------------------------------------------------------------------------------------|----------------------------------------------------------------|-----------------------------------------------|-----------------------------------|--------------------|-------------------|
|                  | Tield.                                                                                                    | IS ITIGI KCU                                                       | with an asteria                                                                      | sk ( ) are require                                             |                                               |                                   |                    | RESET FORM        |
| Domain:          | AA                                                                                                    |                                                                    |                                                                                      |                                                                |                                               |                                   |                    |                   |
|                  | Any                                                                                                    |                                                                    |                                                                                      |                                                                |                                               |                                   |                    | EDIT              |
| Soldier          |                                                                                                    |                                                                    |                                                                                      |                                                                |                                               |                                   |                    | CLEAR             |
| Criteria:        | *This field or SSI<br>Use the <b>Edit</b> but<br>These criteria are<br>list. Use the perc<br>ROLLUP_UPC, PU | N DoD/ID<br>ton to add<br>e used to l<br>cent sign (*<br>JD, DMSL, | List required.<br>I report criteria<br>limit the report<br>%) as a wildca<br>AND PSC | a such as UPC, MF<br>t to only those so<br>and character for L | C, and Rank<br>diers that are<br>IPC, ATTACH_ | to this rep<br>within the<br>UPC, | ort.<br>e criteria |                   |
|                  |                                                                                                    |                                                                    |                                                                                      |                                                                |                                               |                                   |                    |                   |
| Soldier ID List: | *This field or Sold<br>example: '123456                                                                     | dier Criteri<br>6789 2345                                          | a required. En<br>67890' or '123                                                     | ter up to 1000 SS<br>3-45-6789 234-56                          | N/DoD ID's.<br>-7890'                         |                                   |                    |                   |
| *Document        | Select Document I                                                                                           | Name(s)                                                            |                                                                                      |                                                                |                                               |                                   |                    |                   |
| Name:            | example: DD 214                                                                                             |                                                                    |                                                                                      |                                                                |                                               |                                   |                    |                   |
| Date Type:       | Create Date                                                                                                 | •                                                                  |                                                                                      |                                                                |                                               |                                   |                    |                   |
|                  | select the type of                                                                                          | document                                                           | t date to repor                                                                      | t                                                              |                                               |                                   |                    |                   |
| *Beginning:      | 2020-07-30                                                                                                  |                                                                    |                                                                                      |                                                                |                                               |                                   |                    |                   |
|                  | example: 2017-0                                                                                             | 2-28                                                               |                                                                                      |                                                                |                                               |                                   |                    |                   |
| *Ending:         | 2020-07-30<br>example: 2017-0                                                                               | 2-28                                                               |                                                                                      |                                                                |                                               |                                   |                    |                   |
| Sort Order       | Input Date                                                                                                  | •                                                                  |                                                                                      |                                                                |                                               |                                   |                    |                   |
| Maximum          | 100                                                                                                    | \$                                                                 |                                                                                      |                                                                |                                               |                                   |                    |                   |
| Rows:            | select the maximu<br>notice: A high nu                                                                      | um numbe<br>mber of ro                                             | er of rows to p<br>ows will be slov                                                  | rint on this report<br>ver and more diffi                      | cult for your                                 | browser to                        | display.           |                   |
| SAVE             | QUERY                                                                                                    |                                                                    | ы                                                                                    | DAD QUERY                                                      |                                               |                                   | RUN RE             | PORT              |
|                  |                                                                                                    |                                                                    |                                                                                      |                                                                |                                               |                                   |                    |                   |
|                  |                                                                                                    |                                                                    |                                                                                      |                                                                |                                               |                                   |                    | REPORT ID: 10011/ |

On the records menu bar, click **Documents** to search for documents. This operates very similarly to the Soldier Criteria Report, however there are several more fields that are required to perform this search Note the red asterisks. These are the minimum requirements for this search. In addition, the Soldier Criteria will filter the report to only show the documents of the Soldiers who meet the criteria selected. See pages 7-9 for instructions for operating Soldier Criteria, Fither the Soldier Criteria field or the SSN/DOD ID field MUST be filled to run this report. Additionally, the RM has the option to SAVE QUERY so that commonly used report criteria made be utilized quickly and easily. Simply enter search criteria and click, SAVE QUERY. This will be remembered, and next time used by clicking LOAD QUERY.

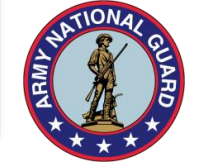

## Soldiers/Document Search

#### 🖄 iPERMS

|                      | Search Soldiers/Documents<br>Fields marked with an asterisk (*) are required.                                                                                                    | RESET FORM                             | The ty<br>Name            |
|----------------------|----------------------------------------------------------------------------------------------------|----------------------------------------|---------------------------|
| Domain:              | AA                                                                                                    |                                        | Nume                      |
|                      | Any                                                                                                    | EDIT                                   | the ty                    |
| Soldier<br>Criteria: | *This field or SSN DoD/ID List required.<br>Use the Edit button to add report criteria such as UPC, MPC, and Rank to to<br>These criteria are used to limit the report to only those soldiers that are wil<br>list. Use the percent sign (%) as a wildcard character for UPC, ATTACH_UPR<br>ROLLUP_UPC, PUD, DMSL, AND PSC                                                                                                    | his report.<br>thin the criteria<br>C, | Thoro                     |
| Soldier ID List:     | *This field or Soldier Criteria required. Enter up to 1000 SSN/DoD ID's.<br>example: '123456789 234567890' or '123-45-6789 234-56-7890'                                                                                                    |                                        | for the                   |
| *Document            | transc                                                                                                    |                                        | not ma                    |
| Name:                | DA 1569 - TRANSCRIPT OF MILITARY RECORD                                                                                                    |                                        |                           |
| Date Type:           | select the type of document date to report                                                                                                    |                                        |                           |
| *Beginning:          | 2020-07-30 ta<br>example: 2017-02-28                                                                                                    | Sort Order:                            | Input Date                |
| *Ending:             | 2020-07-30 taken and a second and a second a | Maximum                                | Effective Date<br>Soldier |
| Sort Order           | Input Date                                                                                                    | Rows:                                  | SSN                       |
| Maximum<br>Rows:     | 100     \$       select the maximum number of rows to print on this report.       notice: A high number of rows will be slower and more difficult for your brow                                                                                                    | wser to dis                            | Document Name             |
| SAVE                 | QUERY LOAD QUERY                                                                                                    |                                        |                           |
| Search Soldier       | s/Documents                                                                                                    | REPORT ID: 10011/US                    |                           |

The type ahead function in the Document Name field will offer suggestions based on the typed characters. There can be up to 5 documents selected for searching.

There is an option for setting the sort order for the report results. This is helpful, but not mandatory.

# Soldiers/Document Search

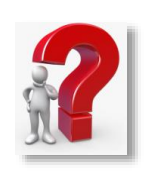

|                           |              |        | RECORDS -                                  | EVIEWS -                   |                        |
|---------------------------|--------------|--------|--------------------------------------------|----------------------------|------------------------|
| Search Soldiers/Documents |              |        | Date of Report: August 13, 2020 3:33:48 PM |                            | 7 🖶 😫                  |
| Soldier                   | SSN (Last 4) | DoD ID | Document Name                              | Effective <b>Y</b><br>Date | Input <b>T</b><br>Date |
| TEST.06065 IPERMS         | XXX-XX-6065  |        | DD 93                                      | 2005-08-15                 | 2006-01-09             |
| TEST.06064 IPERMS         | XXX-XX-6064  |        | DD 93                                      | 2008-08-15                 | 2006-01-09             |
| TEST.00613 IPERMS         | XXX-XX-0613  |        | DD 93                                      | 2008-10-15                 | 2006-01-11             |
| TEST.00551 IPERMS         | XXX-XX-0551  |        | DD 93                                      | 2008-10-15                 | 2006-01-09             |
| TEST.00549 IPERMS         | XXX-XX-0549  |        | DD 93                                      | 2009-08-15                 | 2006-01-09             |
| TEST.00549 IPERMS         | XXX-XX-0549  |        | DD 93                                      | 2012-05-30                 | 2014-05-16             |
| TEST.00549 IPERMS         | XXX-XX-0549  |        | DD 93                                      | 2013-05-30                 | 2014-05-16             |
| TEST.00549 IPERMS         | XXX-XX-0549  |        | DD 93                                      | 2014-05-30                 | 2014-05-16             |

Above is an example of a birth month audit, searching for DD 93. The document name is hyperlinked. Click on the link to open the document inside the Soldier's record. The DOD ID is also hyperlinked and will open the Soldier's record. To run another search, click on the yellow Search Soldiers/Documents tab in the upper left corner and the report box will roll down.

The system creates two types of DD93 reports: Unit Summary and Unit Detail

To the right is the Unit Summary for the Active and Reserve component. This view may change according to the type of access the operator has. Example: A unit-level operator will likely not have visibility of the battalion and above UPC input field.

The operator may run this report without filling the UPC, but it will return all Soldiers in the Army and is a large number of results. It is best to be more specific when running a Unit Summary Report by using the UPC. If the operator has access to more than one UPC, the units can be filtered by inputting only one UPC.

Additionally, the RM has the option to SAVE QUERY so that commonly used report criteria may be utilized quickly and easily. Simply load criteria and click, SAVE QUERY. This will be remembered, and next time used by clicking LOAD QUERY.

#### *iPERMS*

If printing in CSV or XML format, iPERMS will not print a DD Form 2923, Privacy Act Data Cover Sheet. You must attach a DD Form 2923 or DA Label 87, For Official Use Only Cover Sheet. As an option, you can use the HTML Cover Sheet for CSV or XML format.

|                                                                         | DD93s/SGLVs Unit Summary Report (AA)                                                                                                    | RESET FORM                                      |
|-------------------------------------------------------------------------|----------------------------------------------------------------------------------------------------|-------------------------------------------------|
| PPA (Installation):                                                     |                                                                                                    |                                                 |
|                                                                         | Salart desired DMI                                                                                                    | E                                               |
| DML (Division):                                                         | example: 41D (4TH INFANTRY DIVISION)                                                                                                    |                                                 |
|                                                                         | Select DMSL(s)                                                                                                    |                                                 |
| DMSL (Brigade):                                                         | example: 141 (1ST BRIGADE COMBAT TEAM, 4TH INFANTRY DIVISION)<br>note: select one or more items from dropdown list                                                                                              |                                                 |
|                                                                         | Select PSC(s)                                                                                                    |                                                 |
| PSC (Brigade):                                                          | example: UA95 (1ST BDE, 4TH ID, FT CARSON, CO)<br>note: select one or more items from dropdown list                                                                                                    |                                                 |
|                                                                         | Select PUD(s)                                                                                                    |                                                 |
| PUD (Battalion):                                                        | example: ASH (CMB ARMS HBCT)<br>note: select one or more items from dropdown list                                                                                                    |                                                 |
|                                                                         | + Input UPC(s) Q                                                                                                    |                                                 |
| UPC (Unit):                                                             | example: ASHAD (CO A RIFLE R)<br>note: select one or more items from dropdown list                                                                                                    |                                                 |
| Sort Order                                                              | UPC V                                                                                                    |                                                 |
| CAVE OUEDY                                                              |                                                                                                    | REPORT                                          |
| SAVE QUERT                                                              | LOAD QUERT                                                                                                    | REPORT                                          |
| NOTE: This report shows I<br>GGLVs, regardless of effec<br>iPERMS but a | DD93s in iPERMS with effective date SINCE 21 AUG 08. This report a<br>tive date. This report does not show "in process" DD93s/SGLVs tha<br>re awaiting further processing before they are perm'ed to soldier re | shows existence o<br>t have been sent<br>cords. |
|                                                                         |                                                                                                    | REPORT ID: 110                                  |
| 93s/SGLVs Unit Su                                                       | mmary Report (AA)                                                                                                    |                                                 |

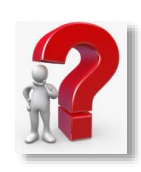

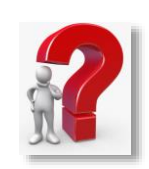

| U.S.ARMY | iPE    | RI | MS             |                        |                            |                                             |                   |                               |                     | RECORI | DS -    | REVIEWS       | 5 - <b>i</b> A |      | 5 |
|----------|--------|----|----------------|------------------------|----------------------------|---------------------------------------------|-------------------|-------------------------------|---------------------|--------|---------|---------------|----------------|------|---|
| DD9      | 3s/SGL | Vs | Unit Summa     | ry Report (AA)         |                            | Date of Report: May 14, 2020 11:56:08 AM () |                   |                               |                     |        |         |               |                |      | 1 |
| UPC      |        | T  | Installation   | Division/Brig <b>Y</b> | Unit Name 📍                | Soldiers <b>T</b>                           | Requisite DD93s 📍 | SGLV 8286s <b>Y</b><br>(SOES) | SGLV 828<br>(OTHER) | 6s 🍸   | SGLV 82 | 286s <b>T</b> | SGLV 8286/     | As 🍸 | Π |
|          | 01A01  |    | FT JACKSON, SC | SCE/01AA               | CLASSROOM 01<br>STUDENT 01 | 5                                           | 5                 | 0                             |                     | 5      |         | 5             | 0              |      | ^ |
|          | 01A02  |    | FT JACKSON, SC | SCE/01AA               | CLASSROOM 01<br>STUDENT 02 | 5                                           | 5                 | 0                             |                     | 5      |         | 5             | 0              |      |   |
|          | 01A03  |    | FT JACKSON, SC | SCE/01AA               | CLASSROOM 01<br>STUDENT 03 | 5                                           | 5                 | 0                             |                     | 5      |         | 5             | 0              |      |   |
|          | 01A04  |    | FT JACKSON, SC | SCE/01AA               | CLASSROOM 01<br>STUDENT 04 | 5                                           | 5                 | 0                             |                     | 5      |         | 5             | 0              |      |   |
|          | 01A05  |    | FT JACKSON, SC | SCE/01AA               | CLASSROOM 01<br>STUDENT 05 | 5                                           | 5                 | 0                             |                     | 5      |         | 5             | 0              |      | ~ |

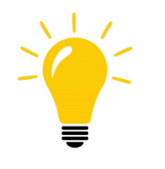

These results show number of Soldiers per unit and number of completed DD93s and support forms. Click on the yellow DD93s/SGLV Unit Summary Report tab to run a new report.

#### 🛓 iPERMS

If printing in CSV or XML format, iPERMS will not print a DD Form 2923, Privacy Act Data Cover Sheet. You must attach a DD Form 2923 or DA Label 87, For Official Use Only Cover Sheet. As an option, you can use the HTML Cover Sheet for CSV or XML format.

|                      |                                                                                                    | Select                  | UPC        | L(S)                     |                                                  |                                   |                |                | > |
|----------------------|----------------------------------------------------------------------------------------------------|-------------------------|------------|--------------------------|--------------------------------------------------|-----------------------------------|----------------|----------------|---|
|                      | DD93s/SGLVs Unit Detail Report (AA)<br>Fields marked with an asterisk (*) are required.                            | UPC                     | <b>T</b> C | Domain 🍸                 | Unit                                             |                                   |                |                |   |
| PPA (Installation):  | PPA example: NE (FORT CARSON, CO)                                                                                  | 00101                   | Show       | v items with<br>rts with | value that:                                      | HHC<br>N CSG SOC                  | сом            |                | 1 |
| DML (Division):      | Select desired DML example: 41D (4TH INFANTRY DIVISION)                                                            | 00104                   |            | Filter                   | Clear                                            | 'ENTAGON<br>DE STDA               |                |                | l |
|                      | Select DMSL(s)                                                                                                    | 00108                   |            | AA                       | 741 MI BN                                        | JIATF SOUT                        | гн             |                |   |
| DMSL (Brigade):      | example: 14I (1ST BRIGADE COMBAT TEAM, 4TH INFANTRY DIVISION)<br>note: select one or more items from dropdown list | 00110                   |            | AA<br>AA                 | 741 MI BN<br>741 MI BN                           | нос                               |                |                |   |
| PSC (Brigade):       | Select PSC(s) example: UA95 (JST BDE, 41TH ID, FT CARSON, CO) adda, adapted ana as menu learne from standment list | 00112 00113 00114 00115 |            |                          | 741 MI BN<br>741 MI BN<br>741 MI BN<br>741 MI BN | CO A<br>CO B<br>CO C<br>STUDENT I | ADP            |                |   |
|                      | Select PUD(s)                                                                                                    | 00116                   |            | AA                       | MOB FT GO                                        | ORDON                             |                |                |   |
| PUD (Battalion):     | example: ASH (CMB ARMS HBCT)<br>note: select one or more items from dropdown list                                  | 00117                   |            | AA<br>AA                 | 741 MI BN<br>742 MI BN                           | STUDENT N                         | ISA<br>WARFARE |                |   |
| UPC (Unit):          | + Input UPC(s) Q.<br>example: ASHAD (CO A RIFLE R)<br>note: select one or more items from dropdown list            | 00121 00122 00123       |            | AA<br>AA<br>AA           | 742 MI BN<br>742 MI BN<br>DET UTAH               | HQ/OPS CC                         | )              |                |   |
| Primary Sort Order   | UPC V                                                                                                    | 00125                   |            | AA                       | 742 MI BN                                        | TCAE USAS                         | юс             |                | ~ |
| Secondary Sort Order | Rank                                                                                                    |                         | 1          | 2 3                      | 4 5                                              | 6 7 8                             | 2 9 10         |                |   |
| Tertiary Sort Order  | Soldier Name                                                                                                    | 250                     |            | items p                  | er page                                          |                                   | 1 - 250        | of 26162 item: | s |

REPORT ID: 1167/

NOTE: This report is not to be used as a strength and accountability management tool. This report is to be used at the unit level to validate receipt of DD 93 and SGLV 8268/8286A documents in IPERMS. The information contained in this report is intended for the sole use of the named addressees/recipients to whom it is addressed, in their conduct of official business of the United States Government. This report may contain information that is exempt from disclosure under the Freedom Of Information Act, 5 U.S.C. 552 and the Privacy Act, 5 U.S.C. 552a. Addressees/recipients are not to disseminate this report to individuals other than those who have an official need to know the information in the course of the information for the your ceived this report in error, please do not examine, review, print, copy, forward, disseminate, or otherwise use this information. Please immediately notify the sender and delete the copy received.

DD93s/SGLVs Unit Detail Report (AA)

The Unit Detail Report requires the UPC. The system provides assistance in finding unknown UPCs by clicking on the magnifying glass to the right of the UPC field. The example, to the left, shows the ability to filter the results by clicking on the blue funnel.

If the UPC is known, the RM may free type the characters and click the plus sign next to the field.

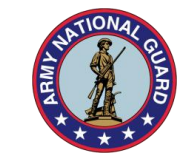

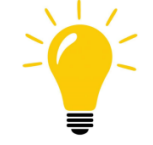

| 📩 iPE      | RMS                                                         |   |      |         |                |   |              |   |                                     |     | RECORDS -          | REVI | EWS -                       | AA                 | RM  | 5 |
|------------|-------------------------------------------------------------|---|------|---------|----------------|---|--------------|---|-------------------------------------|-----|--------------------|------|-----------------------------|--------------------|-----|---|
| DD93s/SGL\ | D93s/SGLVs Unit Detail Report (AA) Date of Report: August 1 |   |      |         |                |   |              |   |                                     | 18, | 2020 11:07:33 AM   |      |                             | 0                  | # 9 | 3 |
| UPC 🍸      | Division/Brigade                                            | ۲ | Rank | ▼ Soldi | er Name        | T | SSN (Last 4) | T | Most Recent DD 93<br>Effective Date | ۲   | Date Last Reviewed | T    | Most Recent<br>8286 Effecti | t SGLV<br>ive Date | •   |   |
| 00TAA      | DIA/MD11                                                    |   | COL  | ipe     | rms.testuser26 |   | XXX-XX-      |   | 2011-11-04                          |     | 2011-11-04         |      | 2011                        | -11-04             |     | ~ |
| 00TAA      | DIA/MD11                                                    |   | LTC  | ipe     | rms.testuser42 |   | XXX-XX-      |   | 2009-06-29                          |     | 2009-06-29         |      | 2009                        | 9-06-29            |     |   |
| 00TAA      | DIA/MD11                                                    |   | MAJ  | ipe     | rms.testuser53 |   | XXX-XX-      |   | 1900-01-01                          |     | 1900-01-01         |      | 1996                        | 5-02-25            |     |   |
| 00TAA      | DIA/MD11                                                    |   | MAJ  | ipe     | rms.testuser17 |   | XXX-XX-      |   | 2010-03-16                          |     | 2010-03-16         |      | 2010                        | )-06-15            |     |   |
| 00TAA      | DIA/MD11                                                    |   | MAJ  | ipe     | rms.testuser12 |   | xxx-xx-      |   | 2009-08-25                          |     | 2009-08-25         |      | 2008                        | 3-09-16            |     |   |
| 00TAA      | DIA/MD11                                                    |   | CW4  | ipe     | rms.testuser13 |   | XXX-XX-      |   | 2011-02-04                          |     | 2011-02-04         |      | 2011                        | L-02-04            |     |   |

The Unit Detail Report provides more detailed information about each Soldier and when their most recent forms were input into iPERMS. This report can be filtered (blue funnel at the top of the column) and reverse ordered (click on column heading for blue arrow to appear).

### Record Review-Review Preparation

#### **Reference Materials**

- AR 600-8-104
- Key Supporting Documents Matrix (https://www.hrc.army.mil/asset/16487)
- Required Documents List (<u>https://www.hrc.army.mil/asset/14900</u>)

#### **Required Documents to Initiate Review**

- Soldier's end of the month LES, Unit Commander's Finance report, Unit Commander's Pay Management Report, or Pay Memo
- Soldier's current Record Brief

#### **Helpful Resources**

- Technical Support- 502-608-0217 Call for technical system issues with iPERMS
- ASRB- 502-613-9990 Call for records support, expediting record uploads for boards, or access issues

### Record Review - Review Preparation

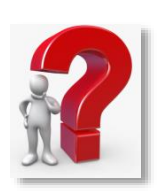

Record reviews are an important tool to ensure that all required documents are present in a Soldier's record, as well as ensuring that the supporting documentation for entitlements are reflected there. It is the responsibility of the Record Manager to thoroughly examine all documents within the record for accuracy, clarity, and legitimacy and to inform the Soldier about any documents they may be lacking for a complete record. The Record Review is conducted to validate entries on the Record Brief, specific entitlements on the end of month LES, and ensure substantiating/supporting documents are uploaded in iPERMS.

The record review tool simplifies this process by giving the Record Manager an organized, step-by-step progression to a complete record review for the annual requirement. Record Review folders MUST be viewed in the order that they appear in the Record Review Tool and in this guide in order to properly account for all AMHRR documents.

- Documents in the first five record review folders will be validated using the Soldier's record brief. The documents in the pay entitlements folder must be validated using the end of month LES, UCFR or UCPMR (RC). (See appendix for example)
- As you review each section of the Record Brief, documents in iPERMS should be found in the corresponding Record Review Folder
- Once you have completed the first five Folders associated with the Record Brief, you must review the Pay Entitlements Folder which requires the most current end of month LES or UCFR / UCPMR (USAR/ARNG) and the Key Supporting Documents Matrix.
- The Key Supporting Documents (KSD) matrix is a critical tool for verifying the Pay Entitlements listed on the end of month LES. The KSD matrix lists all of the required documents for each entitlement and the record review folder where the documents will be located.
- Where the Record Brief data does not match the data/information found on source documents, data accuracy and reconciliation must occur.
- The Record Brief and LES (or S1 Memorandum for Record) have to be uploaded into the Record Review Tool before the review can be accomplished.

#### **Record Review-** Instructions for Conducting the Review

The following slides give instruction on initiating a Record Review using the iPERMS Record Review Tool from the Record Manager's perspective. When possible, the Soldier should ALWAYS be given the opportunity to participate in their annual Record Review. Because they are most knowledgeable about the personal, career, and financial events that have transpired, they are a helpful asset in completing an accurate and complete Record Review.

- Encourage Soldiers to bring any known missing documents, so they may be batched and noted within the review.
- Set aside sufficient time to devote attention to the review, understanding that longer careers=more documents and will require more time.
- Mentor new Soldiers in accessing their own record.
- Ensure that the Soldier is aware that, when conducting a Soldier Independent review, the Soldier knows how to access the review through their own record. (See page 39).
- It is the responsibility of the Record Manager to thoroughly examine all documents within the record for accuracy, clarity, and legitimacy and to inform the Soldier about any documents they may be lacking for a complete record.

### Record Review-Initiating a Review

There are three ways for a Record Manager to access the Record Review Tool.

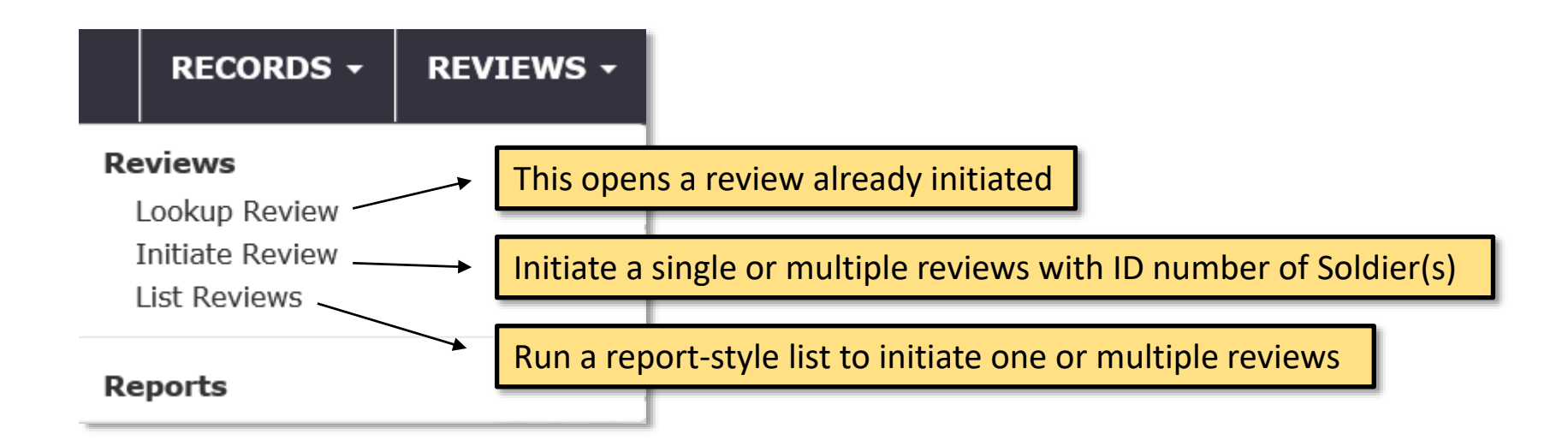

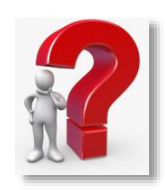

#### Record Review-Initiating a Single Review

RECORDS - REVIEWS -Reviews Lookup Review Initiate Review List Reviews Reports

Click on **Initiate Review** for the box below. After these fields are filled in, click on **Initiate Review.** A message will be sent to the Soldier(s) at their default email or email address listed in the email field with instruction for opening their record review. This method also allows the RM to cancel a review they may have inadvertently initiated.

| iPERMS                         |                                     | RECORDS -   | REVIEWS - | REPORTS - |     | RM |
|--------------------------------|-------------------------------------|-------------|-----------|-----------|-----|----|
|                                | Initiate/Cancel Record Review       |             |           |           |     |    |
| Fields marked with an asterisk | *) are required.                    |             |           |           |     |    |
| * Soldier SSN/DoD ID:          | Soldier ID or Name                  |             |           | 100       | 200 |    |
|                                | Example: 123456789                  |             | 1. 18     |           |     |    |
| Email Addresses:               |                                     |             |           |           |     |    |
| Email Text:                    |                                     |             |           |           |     |    |
|                                | Initiate Review Cancel Review       | $l \ge \pi$ |           |           |     |    |
|                                | UNCLASSIFIED//FOR OFFICIAL USE ONLY |             |           |           |     |    |

### Record Review-Initiating a Single Review

| * Soldier SSN/DoD ID: | SSN or Name SINGLE                                               | SSN or Name                                                                                                    |
|-----------------------|------------------------------------------------------------------|----------------------------------------------------------------------------------------------------|
| Email Addresses:      | Use this field to add ema                                        | il addresses for the notification of the review.                                                                             |
| Email Text:           | Use this field for informa<br>and location of the review<br>need | ational purposes. Examples include date, time<br>v. The RM may want to include documents that<br>to be brought to the review |

Click the radio button here to toggle between single and multiple review initiations

Click Initiate Review

#### Record Review-Initiating a Single Review

The Soldier and RM may choose to conduct the review jointly The system will generate an email to the Soldier informing them of the review. Beginning page 40 is a description of methods of review and how to conduct a Soldier Present review.

Checking Review Review already exists for XXX-XX-0552 OK

If the operator tries to initiate a review for a Soldier that already has one open, this error message will pop up.

|                             |                     |   | Initiat     | e Record Review |         |
|-----------------------------|---------------------|---|-------------|-----------------|---------|
| elds marked with an asteris | : (*) are required. | 5 | SN or Name  |                 |         |
| Soldier SSN/DoD ID:         | SSN or Name         |   | Siv or Name | Eq (HOLII       |         |
| Email Addresses:            |                     |   |             |                 |         |
| Email Text:                 |                     |   |             | A. OK.          | <b></b> |
|                             |                     |   |             |                 |         |
|                             |                     |   |             |                 |         |
|                             |                     |   |             |                 |         |
|                             |                     |   | In          | tiate Review    |         |

This is the multiple reviews window. The following pages have this view dissected to show each function. This example shows multiple canceled reviews. An RM cannot cancel reviews that are not assigned to them.

|                         |                                                 |                              |                                  | present ( an        | OD BALAND BELLEN |                 |                                              |         |        |    |
|-------------------------|-------------------------------------------------|------------------------------|----------------------------------|---------------------|------------------|-----------------|----------------------------------------------|---------|--------|----|
| in metal city at assess | (*) are repliced                                |                              |                                  |                     |                  |                 |                                              |         |        |    |
| and the test at         | Galifiar ID or Name                             | R Centre C                   |                                  |                     |                  |                 |                                              |         |        |    |
|                         |                                                 |                              |                                  |                     |                  |                 |                                              |         |        |    |
|                         | Fritar a conversi segara<br>Energia lat: 820456 | and hat of SENID-2 (25) or a | start a rolar from the typesteer | t to add to the lat |                  |                 |                                              |         |        |    |
|                         |                                                 |                              |                                  |                     |                  |                 |                                              |         | Char   | i. |
|                         | Silving ID<br>Belaut Brates                     | fank                         | Same                             | Brailie             | that fee.        | Balack Drud Ser | Hamaga                                       |         |        | 1  |
|                         |                                                 | 478                          |                                  |                     |                  | •               | This review is not assigned to pre-          | America |        | 1  |
|                         |                                                 | 404.                         |                                  |                     |                  | •               | Summahily sensitied Review for<br>USDA 20042 | Ramona  | ljan - | 1  |
|                         |                                                 | un                           |                                  |                     |                  |                 | Summahily second at Review for<br>187524523  | Aanoa C | Syst.  | 1  |
|                         |                                                 | ar.                          |                                  |                     |                  |                 | Summarially samelled Review for 1040044448   | Rance C | Spen   |    |
|                         |                                                 | COL.                         |                                  |                     |                  | 8               | This review to had assigned to<br>pro-       | fance   |        |    |
|                         |                                                 | 005.                         |                                  |                     |                  |                 | This review is not appendix.                 | Aanow   |        |    |
| and Addresses           |                                                 |                              |                                  |                     |                  |                 |                                              |         |        |    |
|                         |                                                 |                              |                                  |                     |                  |                 |                                              |         |        |    |
| cost texts              |                                                 |                              |                                  |                     |                  |                 |                                              |         |        |    |
|                         |                                                 |                              |                                  |                     |                  |                 |                                              |         |        |    |
|                         |                                                 |                              |                                  |                     |                  |                 |                                              |         |        |    |
|                         |                                                 |                              |                                  |                     |                  |                 |                                              |         |        |    |
|                         |                                                 |                              |                                  |                     |                  |                 |                                              |         |        |    |
|                         |                                                 |                              |                                  |                     |                  |                 |                                              |         |        |    |

| * Soldier SSN/DoD ID:                                                                    | 666600       MULTI         DoD ID       SSN       Name         1515316317       xxx-xx-0003       TEST.00003       IPERMS         1517882328       xxx-xx-0004       TEST.00004       IPERMS         xxx-xx-0005       TEST.00005       IPERMS         xxx-xx-0502       TEST.00502       IPERMS         xxx-xx-0504       TEST.00504       IPERMS |                       |                               |                      |
|------------------------------------------------------------------------------------------|----------------------------------------------------------------------------------------------------|-----------------------|-------------------------------|----------------------|
|                                                                                          | xxx-xx-0505 TEST.00505 IPERMS<br>xxx-xx-0506 TEST.00506 IPERMS<br>xxx-xx-0508 TEST.00508 IPERMS                                                                                                    | * Soldier SSN/DoD ID: | 666000502,666000505,6<br>Add  | MULTI 0<br>566000551 |
| The type ahea<br>either DOD ID<br>RM may copy<br>numbers, sepa<br>Click <b>Add</b> to ca | ad function will assist in adding<br>os or SSN to compile a list, or the<br>and paste a premade list of ID<br>arating them by commas.<br>reate the list.                                                                                                    |                       | SSN/DoD ID<br>Default Entries | Email List           |

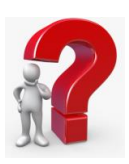

The review list has been created and the RM has several functions to aid the initiating process.

| Add                      | The RM can clear the<br>whole list ( <b>Clear</b> ) or<br>remove single ID<br>numbers from the list |                                                                        |                                                                                     |                                          |          |
|--------------------------|----------------------------------------------------------------------------------------------------|------------------------------------------------------------------------|-------------------------------------------------------------------------------------|------------------------------------------|----------|
| SSN/DoD ID               | Email List                                                                                          | Email Text                                                             | Default Email Text                                                                  | Message                                  | buttons  |
| Default Entries          |                                                                                                    |                                                                        |                                                                                     |                                          | Suttons. |
| xxxxx0502                |                                                                                                    |                                                                        |                                                                                     |                                          | Remove   |
| xxxxx0505                |                                                                                                    |                                                                        |                                                                                     |                                          | Remove   |
| xxxxx0551                |                                                                                                    |                                                                        | $\checkmark$                                                                        |                                          | Remove   |
| The R<br>check<br>the sy | M can send a uniq<br>box in the Defaul<br>stem generated e                                          | jue email to one or a<br>t Email Text column.<br>mail alerting them to | all of the recipients by c<br>Otherwise, the recipien<br>o log in to begin their re | licking the<br>nts will receiv<br>eview. | /e       |

|                  |                                                                                                    | any missing documents<br>and bring documents with<br>you to the review.                                                                      |        |  |  |  |  |  |  |
|------------------|----------------------------------------------------------------------------------------------------|----------------------------------------------------------------------------------------------------|--------|--|--|--|--|--|--|
|                  | xxxxx0549                                                                                                    |                                                                                                    | Remove |  |  |  |  |  |  |
|                  | xxxx0552                                                                                                    | Your appointment for your<br>annual Record Review is<br>Friday, July 1st. Please call<br>for your specific time<br>block. Please review your | Remove |  |  |  |  |  |  |
|                  | <                                                                                                    |                                                                                                    | >      |  |  |  |  |  |  |
| Email Addresses: |                                                                                                    |                                                                                                    |        |  |  |  |  |  |  |
| Email Text:      | Your appointment for your annual Record Review is Friday, July 1st. Please call for your specific time block. Please review your record ahead of time for any missing documents and bring documents with you to the review. |                                                                                                    |        |  |  |  |  |  |  |

Type the unique email into the Email Text field. Note that the unchecked box does not have the unique email text, and will not receive a unique email.

| * Soldier SSN/DoD ID: | SSN or Name     | MULTI      |            |                    |                                                                                                    |             |       |
|-----------------------|-----------------|------------|------------|--------------------|----------------------------------------------------------------------------------------------------|-------------|-------|
|                       |                 |            |            |                    |                                                                                                    |             |       |
|                       | Add             |            |            |                    |                                                                                                    |             |       |
|                       |                 |            |            |                    |                                                                                                    |             | Clear |
|                       | SSN/DoD ID      | Email List | Email Text | Default Email Text | Message                                                                                            |             |       |
|                       | Default Entries |            |            |                    |                                                                                                    |             | ~     |
|                       | xxxxx0552       |            |            |                    | Review already exists for XXX-<br>XX-0552                                                          | Remove      |       |
|                       | xxxx0549        |            |            |                    | Successfully created Review, but<br>no email sent. No recipient<br>provided. (100) for perId: 9584 | Remove Open |       |
|                       |                 |            |            | 1                  |                                                                                                    | 1           |       |

The system only allows one open review per Soldier at a time. If a review has already been initiated, the operator will receive the red message above in the message column. The review (Record Review Tool) can be opened from this screen by clicking the **Open** button.

|    | RECORDS -       | REVIEWS - | AA  | RM |
|----|-----------------|-----------|-----|----|
| Re | eviews          |           | 110 |    |
|    | Lookup Review   | 225       |     |    |
| _  | Initiate Review |           |     |    |
|    | List Reviews    |           |     |    |
| Re | eports          |           |     |    |

The List Reviews option allows the Record Manager to view, at a unit level, the status of reviews. The report dialog can be run with no criteria to see the status of all Soldiers, or filtered to receive pertinent results. The following pages show the individual functions. See Soldier criteria on pages 8-9 for further instruction on report criteria.

#### 🛓 iPERMS

If printing in CSV or XML format, iPERMS will not print a DD Form 2923, Privacy Act Data Cover Sheet. You must attach a DD Form 2923 or DA Label 87, For Official Use Only Cover Sheet. As an option, you can use the HTML Cover Sheet for CSV or XML format.

|                                                                                                    | List Reviews                                                                                                    |                                                                                                    |
|----------------------------------------------------------------------------------------------------|----------------------------------------------------------------------------------------------------|----------------------------------------------------------------------------------------------------|
|                                                                                                    | Fields marked with an asterisk (*) are required.                                                                                                    | RESET FORM                                                                                                    |
| Domain:                                                                                                    | AA                                                                                                    |                                                                                                    |
| Due Date<br>(FROM):                                                                                                    | example: 2017-02-28                                                                                                    |                                                                                                    |
| Due Date (TO):                                                                                                    | example: 2017-02-28                                                                                                    |                                                                                                    |
| Review Status:                                                                                                    | note: select one or more items from dropdown list                                                                                                    |                                                                                                    |
| Reviewer:                                                                                                    | search engine example: 'JANE DOE' will match 'DOE JANE', 'MARY JANE DOE', 'DOER JANE',                                                                                                    | etc                                                                                                    |
| Soldier Name:                                                                                                    | example: 'JANE DOE' will match 'DOE JANE', 'MARY JANE DOE', 'DOER JANE',                                                                                                    | etc                                                                                                    |
|                                                                                                    | Алу                                                                                                    | EDIT                                                                                                    |
| Soldier Criteria:                                                                                                    | Use the <b>Edit</b> button to add report criteria such as UPC, MPC, and Rank to this<br>These criteria are used to limit the report to only those soldiers that are with<br>criteria list. Use the percent sign (%) as a wildcard character for UPC, ATTAC<br>ROLUP_UPC, PUD, DMSL, MD PSC                                                                                                    | report.<br>n the<br>H_UPC,                                                                                                    |
| SSN/DoD ID<br>List:                                                                                                    | example: '123455789 234557890' or '123-45-6789 234-56-7890'                                                                                                    |                                                                                                    |
| Primary Sort<br>Order                                                                                                    | Rank                                                                                                    |                                                                                                    |
| Secondary Sort<br>Order                                                                                                    | Soldier Name                                                                                                    |                                                                                                    |
| Maximum<br>Rows:                                                                                                    | 100<br>select the maximum number of rows to print on this report.<br>notice: A high number of rows will be slower and more difficult for your brows                                                                                                    | er to display.                                                                                                    |
| SAVE                                                                                                    | QUERY LOAD QUERY                                                                                                    | RUN REPORT                                                                                                    |
| TE: This report i<br>init level to show<br>completed review<br>because it has be<br>itiated but remai<br>completed with<br>completed | s not to be used as a strength and accountability management too<br>the current status of Record Reviews for each soldier listed. YYY<br>v and another review is not required at this time. OVERDUE indicat<br>en more than a year since the last completed review. IN-PROGRES<br>ns to be completed. OVERDUE/IN-PROGRESS indicates an IN-PRO<br>in one year of the last completed review (or if this is the first revie<br>within one month since being initiated). NONE indicates no such 'n | I. This report is to be used a<br>r-MM-DD is the date of the <i>l</i> .<br>res another review IS requir<br>S5 indicates a review has be<br>GRESS review that has not<br>we in iPERMS, it has not been<br>review exists in iPERMS. |
|                                                                                                    |                                                                                                    | REPORT ID: 12                                                                                                    |
| st Reviews                                                                                                    |                                                                                                    |                                                                                                    |

| If printing in CSV<br>Privacy Act Data<br>DA Label 87, For<br>use the HTML Co | V or XML format, iPERMS will not print a DD Form 2923,<br>a Cover Sheet. You must attach a DD Form 2923 or<br>r Official Use Only Cover Sheet. As an option, you can<br>over Sheet for CSV or XML format.                                                                 |                                                                                                    |                                        |                                                  |                                 |
|-------------------------------------------------------------------------------|----------------------------------------------------------------------------------------------------|----------------------------------------------------------------------------------------------------|----------------------------------------|--------------------------------------------------|---------------------------------|
|                                                                               | List Reviews<br>Fields marked with an asterisk (*) are required.                                                                                                    | RESET FORM                                                                                                    |                                        |                                                  |                                 |
| Domain:<br>Due Date<br>(FROM):                                                | AA (AA)                                                                                                    | Due Date                                                                                                    | i iiiiiiiiiiiiiiiiiiiiiiiiiiiiiiiiiiii |                                                  | Filter the report to include o  |
| Due Date (TO):                                                                | example: 2017-02-28                                                                                                    | (FROM):                                                                                                    | example: 2017-02-28                    |                                                  | dates between these two         |
| Review Status:<br>Reviewer:                                                   | note: select one or more items from dropdown lis     search engine                                                                                                    | Due Date (TO):                                                                                                    |                                        |                                                  | parameters. Use the calenda     |
| Soldier Name:                                                                 | example: JANE DOE will match 'DOE JANE', 'MARY JANE DOE', 'DOER JAI<br>search engine<br>example: 'JANE DOE' will match 'DOE JANE', 'MARY JANE DOE', 'DOER JAN                                                                                                    | E', etc                                                                                                    | example: 2017-02-28                    |                                                  | function or free type.          |
|                                                                               | Any                                                                                                    | EDIT                                                                                                    |                                        |                                                  |                                 |
| Soldier Criteria:                                                             | Use the <b>Edit</b> button to add report criteria such as UPC, MPC, and Rank to<br>These criteria are used to limit the report to only those soldiers that are u-<br>criteria in the the accessed sing (2) as a wildened descence for UPC AT                              | Review Status:                                                                                                    | •                                      | note: select one or more items                   | Filter report results to a spec |
| 5SN/DoD ID<br>List:                                                           | Children inst. Use one percent sign (**) as a windcard character for DFC, Al<br>ROLLUP_UPC, PUD, DMSL, AND PSC<br>example: '123456789 234567890' or '123-45-6789 234-56-7890'                                                                                             | Reviewer:                                                                                                    | IN-PROGRESS                            | search engine<br>ill match 'DOE JANE', 'MARY JAN | review status. Example:         |
| Primary Sort<br>Order:<br>Secondary Sort                                      | Rank V<br>Soldier Name V                                                                                                    | Soldier Name:                                                                                                    | OVERDUE/IN-<br>PROGRESS                | search engine 'ill match 'DOE JANE', 'MARY JAN   | choose overdue to initiate      |
| Maximum<br>Rows:                                                              | 100 select the maximum number of rows to print or<br>notice: A high number of rows will be slower and more difficult for your be                                                                                                    |                                                                                                    | COMPLETE                               |                                                  | unit that are overdue.          |
|                                                                               | RUN REPORT                                                                                                    |                                                                                                    | OVERDUE                                |                                                  |                                 |
| E: This report is<br>it level to show<br>ompleted review<br>ecause it has be  | is not to be used as a strength and accountability management t<br>v the current status of Record Reviews for each soldier listed. Y<br>w and another review is not required at this time. OVERDUE indi<br>een more than a year since the last completed review. IN-PROGI | ool. This report is to be used at tl<br>YYY-MM-DD is the date of the last<br>cates another review IS required<br>RESS indicates a review has been | e<br>e                                 |                                                  |                                 |

|                                                                                                    |                                                                                                    |                                                                                                    | -                                          |                                      |
|----------------------------------------------------------------------------------------------------|----------------------------------------------------------------------------------------------------|----------------------------------------------------------------------------------------------------|--------------------------------------------|--------------------------------------|
| iPERN                                                                                                    | ЛS                                                                                                    |                                                                                                    |                                            |                                      |
| If printing in CSV<br>Privacy Act Data<br>DA Label 87, For<br>use the HTML Cou                               | ' or XML format, iPERMS will not print a DD Form 2923,<br>Cover Sheet. You must attach a DD Form 2923 or<br>Official Use Only Cover Sheet. As an option, you can<br>ver Sheet for CSV or XML format.                                                                                                    |                                                                                                    |                                            |                                      |
|                                                                                                    | List Reviews<br>Fields marked with an asterisk (*) are required.                                                                                                    | RESET FORM                                                                                                    |                                            |                                      |
| *Domain:                                                                                                    | AA (AA)                                                                                                    |                                                                                                    |                                            | Filter the report to include only    |
| Due Date                                                                                                    |                                                                                                    |                                                                                                    |                                            | these Caldiars with a specific       |
| (FROM):<br>Due Date (TO):                                                                                    | example: 2017-02-28                                                                                                    |                                                                                                    | search engine                              | reviewer. This may be helpful        |
| Review Status:                                                                                               | Reviewer:                                                                                                    |                                                                                                    | LIANE DOEL WILL PRATA IDOE JANEL MADY JANE |                                      |
| Reviewer:                                                                                                    | example: 'JANE DOF' will match DOF JANE', MARY JANE DOF, DOFP JANE atc                                                                                                    | example.                                                                                                    | JANE DUE WIII MALCH DUE JANE, MARY JANE    | in assuming reviews left             |
| Soldier Name:                                                                                                | search engine<br>example: 'JANE DOE' will' match 'DOE TANE' 'MARY TANE DOE' 'DOER TANE' of                                                                                                    |                                                                                                    |                                            | incomplete by a departing            |
| Soldier Criteria:                                                                                            | Any<br>Use the Edit button to a                                                                                                    | example                                                                                                    | search engine                              | record manager.                      |
|                                                                                                    | roteria list. Use the pen<br>ROLLUP_UPC, PUD, DMSL, AND PSC                                                                                                    | estampie                                                                                                    |                                            | Filter report requilte to a specific |
| SSN/DoD ID<br>List:                                                                                          | example: '123456789 234567890' or '123-45-6789 234-56-7890'                                                                                                    |                                                                                                    |                                            | Filter report results to a specific  |
| Primary Sort<br>Order:                                                                                       | Rank                                                                                                    |                                                                                                    |                                            |                                      |
| Secondary Sort<br>Order:                                                                                     | Soldier Name                                                                                                    |                                                                                                    |                                            |                                      |
| Maximum                                                                                                    | 100 select the maximum number of rows to print on this report.                                                                                                    |                                                                                                    |                                            |                                      |
| NOTE: This report is<br>unit level to show<br>completed review<br>because it has bee<br>initiated but remain | notice: A nign number of rows will be slower and more difficult for your browser to disp.<br><b>RUN REPORT</b><br>is not to be used as a strength and accountability management tool. This re<br>the current status of Record Reviews for each soldier listed. YYYY-MM-DL<br>r and another review is not required at this time. OVERDUE indicates anoth<br>en more than a year since the last completed review. IN-PROGRESS indicates an IN-PROGRESS indicates an IN-PROGRESS review. | ay.<br>port is to be used at the<br>b is the date of the last<br>her review IS required<br>tes a review has been<br>view that has not been |                                            |                                      |

#### 🛓 iPERMS

If printing in CSV or XML format, iPERMS will not print a DD Form 2923, Privacy Act Data Cover Sheet. You must attach a DD Form 2923 or DA Label 87, For Official Use Only Cover Sheet. As an option, you can use the HTML Cover Sheet for CSV or XML format.

List Reviews

The primary and secondary sort order affects the view of the report results. This is optional and can be run without designating either. Set the maximum rows option appropriately so that all expected returns are viewable on the report.

|                                                                                                    |                                                                                                    | reset form                                                                                                    | Use the Soldier                                                           |
|----------------------------------------------------------------------------------------------------|----------------------------------------------------------------------------------------------------|----------------------------------------------------------------------------------------------------|---------------------------------------------------------------------------|
| *Domain:<br>Due Date                                                                                                    | AA (AA)                                                                                                    |                                                                                                    |                                                                           |
| (FROM):<br>Due Date (TO):<br>Review Status:<br>Reviewer:<br>Soldier Name:                                                      | Soldier Criteria:                                                                                                    | Any       EDIT         Use the <b>Edit</b> button to add report criteria such as UPC, MPC, and Rank to this report.       CLEAR         Use the <b>Edit</b> button to add report criteria such as UPC, MPC, and Rank to this report.       CLEAR         These criteria are used to limit the report to only those soldiers that are within the criteria list. Use the percent sign (%) as a wildcard character for UPC, ATTACH_UPC,       CLEAR | filter the report to a<br>specific group of<br>Soldiers. See pages<br>8-9 |
| Soluter Criteria.                                                                                                    | criteria list. Use the percent sign (%) as a w<br>ROLLUP_UPC, PUD, DMSL, AND PSC                                                                                                    | Ideard character for UPC, ATTACH_UPC,                                                                                                    | The SSN/DoD ID list                                                       |
| SSN/DoD ID<br>List:<br>Primary Sort<br>Order:<br>Secondary Sort<br>Order:                                                      | SSN/DoD ID<br>List:                                                                                                    | example: '123456789 234567890' or '123-45-6789 234-56-7890'                                                                                                    | can be used for a list<br>of ID numbers. Be<br>sure to separate by        |
| Maximum<br>Rows:<br>NOTE: This report i<br>unit level to show<br>completed review<br>because it has be<br>initiated but remain | 100 select the maximu<br>notice: A high number of rows will be slower<br>RUN F<br>s not to be used as a strength and acco<br>the current status of Record Reviews<br>v and another review is not required at<br>teen more than a year since the last com<br>is to be completed OVERDIE/ TU-PDO | m number of rows to print on this report.<br>and more difficult for your browser to display.<br>EPORT Intability management tool. This report is to be used at the<br>for each soldier listed. YYYY-MM-DD is the date of the last<br>this time. OVERDUE indicates another review IS required<br>pleted review. IN-PROGRESS indicates a review has been                                                                                           | commas, but dashes<br>are not necessary on<br>the SSNs.                   |

| <b>iPERM</b>     | S     |        |                                          |              |        |   |                                              | RECOR         | DS -   | REVIEWS -        |               | M  |
|------------------|-------|--------|------------------------------------------|--------------|--------|---|----------------------------------------------|---------------|--------|------------------|---------------|----|
| List Reviews     |       |        | Date of Report: May 26, 2020 12:34:49 PM |              |        |   | Maximum results exceeded, not all rows shown |               |        |                  | 1 🖶 🕯         | ¥) |
| Initiate Reviews | UPC T | Rank 🝸 | Soldier Name 🕇 🛛 🍸                       | SSN (Last 4) | DoD ID | T | Soldier <b>T</b><br>Signed                   | Reviewer      | T Reco | ord Review       | Due T<br>Date | •  |
|                  | 8AZZZ | LTG    | TEST.00801 IPERMS                        | XXX-XX-0801  |        |   |                                              | joe.p.soldier |        | IN-PROGRESS      | 2020-06-21    | ~  |
|                  | 8AZZZ | CW3    | TEST.00803 IPERMS                        | XXX-XX-0803  |        |   |                                              | joe.p.soldier | OVE    | RDUE/IN-PROGRESS | 2020-06-20    |    |
|                  | P3AB0 | MSG    | TEST.03025 IPERMS                        | XXX-XX-3025  |        |   |                                              |               |        | NONE             |               | 1  |
|                  | P3AB0 | SFC    | TEST.03026 IPERMS                        | XXX-XX-3026  |        |   |                                              |               |        | NONE             |               |    |
|                  | P3AB0 | SFC    | TEST.03027 IPERMS                        | XXX-XX-3027  |        |   | 2020-05-27                                   | joe.p.soldier |        | 2020-05-27       | 2021-05-27    |    |
|                  | P3AB0 | SFC    | TEST.03028 IPERMS                        | XXX-XX-3028  |        |   |                                              |               |        | NONE             |               |    |
|                  | P3AB0 | SFC    | TEST.03029 IPERMS                        | XXX-XX-3029  |        |   | 2019-05-20                                   | joe.p.soldier |        | OVERDUE          | 2020-05-21    |    |
|                  | P3AB0 | SSG    | TEST.03030 IPERMS                        | XXX-XX-3030  |        |   |                                              |               |        | NONE             |               | ~  |

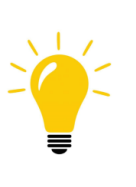

This is an easy way to initiate reviews for an entire unit. Notice the first column on the left. The operator may initiate several reviews at once by checking the available boxes. To select all, check the box in the upper left, **Initiate Reviews**. Take care in utilizing this option, to avoid initiating an entire unit, accidentally. The first two rows do not have the option as they have already been initiated and are in progress. The RM may also open or initiate a review from the hyperlink in the Record Review column.
### Record Review- List Reviews

#### Initiate Review 🖽

| List Reviews     |       |      |                                                           |                 |            |           | Initiate Record Review |           |         |                                       |
|------------------|-------|------|-----------------------------------------------------------|-----------------|------------|-----------|------------------------|-----------|---------|---------------------------------------|
| Initiate Reviews | UPC T | Rank | Fields marked with an asterisk (*)  * Soldier SSN/DoD ID: | are required.   | R MULTI    |           |                        |           |         |                                       |
|                  | 1L4A5 | se   |                                                           |                 |            |           |                        |           |         |                                       |
|                  | 1L4B3 | PV   |                                                           | Add             |            |           |                        |           |         |                                       |
|                  | 1L4B3 | P∖   |                                                           | SSN/DoD ID      | Email List | Email Tex | kt Default En          | nail Text | Message | Clear                                 |
|                  | 1L4B3 | P∖   |                                                           | Default Entries |            |           |                        |           |         | · · · · · · · · · · · · · · · · · · · |
|                  | 1L4B3 | PV   |                                                           | xxxxx6270       |            |           |                        |           |         | Remove                                |
|                  | 1L4B4 | SS   |                                                           | xxxxx6280       |            |           |                        |           |         | Remove                                |
|                  | 1L4B4 | 15   |                                                           | xxxxx6287       |            |           |                        |           |         | Remove                                |
|                  | 1L4B4 | MS   |                                                           | xxxxx6300       |            |           |                        |           |         | Remove                                |
|                  |       |      |                                                           | xxxxx6317       |            |           |                        |           |         | Remove                                |

Once the operator clicks **Initiate Reviews** the system automatically compiles a multi review initiation as shown on page 29. Unique email text and personal email addresses can be added at this time. Click **Initiate Reviews** to send review invitations to all Soldiers on the list. Carefully check the list before initiating to avoid unintentional review initiations.

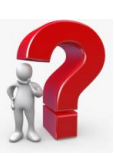

### Record Review- Look up Reviews

#### RECORDS - REVIEWS -Reviews Lookup Review Initiate Review List Reviews

Reports

Lookup Review is used to find Soldier reviews that have already been initiated. To begin, type the Soldier's ID number in the SSN/ DoD ID field. The type ahead function will provide suggestions for Soldiers that match the typed characters. Only the ID numbers of initiated Soldiers will appear. Click on the correct Soldier name and click **Open Review**. This will open the Record Review Tool.

| Fields marked with an asterisk (*) are required.  * Soldier SSN/DoD ID: 66600 DoD ID SSN Name 1515316317 xxx-xx-0003 TEST.00003 IPERMS 1517882328 xxx-xx-0004 TEST.00004 IPERMS xxx-xx-0005 TEST.00005 IPERMS xxx-xx-0507 TEST.00502 IPERMS xxx-xx-0507 TEST.00502 IPERMS xxx-xx-0508 TEST.00505 IPERMS xxx-xx-0506 TEST.00506 IPERMS xxx-xx-0506 TEST.00506 IPERMS xxx-xx-0508 TEST.00506 IPERMS xxx-xx-0508 TEST.00508 IPERMS |                                |                                          | Lookup Record Review                                                                                            |
|----------------------------------------------------------------------------------------------------|--------------------------------|------------------------------------------|----------------------------------------------------------------------------------------------------|
| * Soldier SSN/DoD ID:<br>66600 DoD ID SSN Name 1515316317 xxx-xx-0003 TEST.00003 IPERMS 1517882328 xxx-xx-0004 TEST.00004 IPERMS xxx-xx-0005 TEST.00005 IPERMS xxx-xx-0505 TEST.00502 IPERMS xxx-xx-0504 TEST.00504 IPERMS xxx-xx-0505 TEST.00505 IPERMS xxx-xx-0506 TEST.00505 IPERMS xxx-xx-0506 TEST.00506 IPERMS xxx-xx-0506 TEST.00508 IPERMS                                                                              | Fields marked with an asterisk | : (*) are required.                      |                                                                                                    |
| DoD ID SSN Name   1515316317 xxx-xx-0003 TEST.00003 IPERMS   1517882328 xxx-xx-0004 TEST.00004 IPERMS   xxx-xx-0005 TEST.00005 IPERMS   xxx-xx-0502 TEST.00502 IPERMS   xxx-xx-0504 TEST.00504 IPERMS   xxx-xx-0505 TEST.00505 IPERMS   xxx-xx-0506 TEST.00506 IPERMS   xxx-xx-0508 IEST 00508 IPERMS                                                                                                    | * Soldier SSN/DoD ID:          | 66600                                    |                                                                                                    |
| 1515316317 xxx-xx-0003 TEST.00003 IPERMS   1517882328 xxx-xx-0004 TEST.00004 IPERMS   xxx-xx-0005 TEST.00005 IPERMS   xxx-xx-0502 TEST.00502 IPERMS   xxx-xx-0504 TEST.00504 IPERMS   xxx-xx-0505 TEST.00505 IPERMS   xxx-xx-0506 TEST.00506 IPERMS   xxx-xx-0508 IEST 00508 IPERMS                                                                                                    |                                | DoD ID SSN Name                          |                                                                                                    |
| 1517882328 xxx-xx-0004 TEST.00004 IPERMS         xxx-xx-0005 TEST.00005 IPERMS         xxx-xx-0502 TEST.00502 IPERMS         xxx-xx-0504 TEST.00504 IPERMS         xxx-xx-0505 TEST.00505 IPERMS         xxx-xx-0506 TEST.00505 IPERMS         xxx-xx-0506 TEST.00506 IPERMS         xxx-xx-0508 TEST.00508 IPERMS                                                                                                    |                                | 1515316317 xxx-xx-0003 TEST.00003 IPERMS |                                                                                                    |
| xxx-xx-0005 TEST.00005 IPERMS         xxx-xx-0502 TEST.00502 IPERMS         xxx-xx-0504 TEST.00504 IPERMS         xxx-xx-0505 TEST.00505 IPERMS         xxx-xx-0506 TEST.00506 IPERMS         xxx-xx-0508 TEST.00508 IPERMS                                                                                                    |                                | 1517882328 xxx-xx-0004 TEST.00004 IPERMS | Open Review                                                                                                    |
| xxx-xx-0502 TEST.00502 IPERMS       xxx-xx-0500         xxx-xx-0504 TEST.00504 IPERMS       xxx-xx-0500         xxx-xx-0505 TEST.00505 IPERMS       xxx-xx-0500         xxx-xx-0506 TEST.00506 IPERMS       xxx-xx-0500         xxx-xx-0508 IEST 00508 IPERMS       xxx-xx-0500                                                                                                    |                                | xxx-xx-0005 TEST.00005 IPERMS            |                                                                                                    |
| xxx-xx-0504 TEST.00504 IPERMS         xxx-xx-0505 TEST.00505 IPERMS         xxx-xx-0506 TEST.00506 IPERMS         xxx-xx-0508 TEST.00508 IPERMS                                                                                                    |                                | xxx-xx-0502 TEST.00502 IPERMS            |                                                                                                    |
| xxx-xx-0505 TEST.00505 IPERMS<br>xxx-xx-0506 TEST.00506 IPERMS                                                                                                    |                                | xxx-xx-0504 TEST.00504 IPERMS            | the second second second second second second second second second second second second second second second se |
| xxx-xx-0506 TEST.00506 IPERMS                                                                                                    |                                | xxx-xx-0505 TEST.00505 IPERMS            |                                                                                                    |
| YYY-YY-0508 TEST 00508 IDERMS                                                                                                    |                                | xxx-xx-0506 TEST.00506 IPERMS            |                                                                                                    |
|                                                                                                    |                                | xxx-xx-0508 TEST.00508 IPERMS            |                                                                                                    |

### Review Initiation- Soldier Perspective

- 1. If the Soldier is not at the same workstation to complete the review, the Soldier will need to go to <a href="https://iperms.hrc.army.mil">https://iperms.hrc.army.mil</a> and log into their own record to complete the review.
- 2. The view below is the Soldier's home page. Select the **Reviews** tab.
- 3. Click on **Open** in Action column on right side of page. If the Open button does not appear, contact your Record Manager (S1/Unit Administrator) to have a review initiated.
- 4. Upload Record Brief and end of month LES (the RM must initiate the review before the Soldier can upload documents see page 43). The Record Manager must verify the attachments before the Soldier can sign the review.
- 5. Click on the **Documents** Tab on top of page.
- 6. Soldiers can add comments or remarks for their Record Manager in the Soldier Comments box in the Soldier/Reviewer Comments Tab located at the bottom of the Review. (See page 52)
- 7. Once the Soldier has reviewed every document, made any necessary comments, *listed any missing documents*, and signed the review, the Record Manager will receive an email from iPERMS indicating the review is ready for the Record Manager to complete the Record Manager portion of the review.

| UNCLAS                                             | SIFIED//FOR OFFICIAL USE ONLY |            |        |    |          |
|----------------------------------------------------|-------------------------------|------------|--------|----|----------|
| iperms                                             |                               |            |        | AA | SD       |
| Announcements (3) Documents Reviews Help FAQ Prefe | erences                       |            |        |    |          |
| Туре                                               | Status                        | Due Date   | Action |    |          |
| PERSONNEL RECORDS REVIEW                           | IN-PROGRESS                   | 2019-07-28 | Open   |    | $\hat{}$ |
|                                                    |                               |            |        |    |          |

# Methods of Reviews

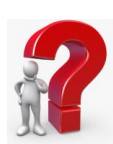

**Soldier Present**- (Preferred Method) This method allows the Record Manager and the Soldier utilize the same workstation to conduct the review. In this instance, the RM and the Soldier must use different browsers (Chrome, Firefox, Edge) while conducting the review. If the RM and the Soldier utilize separate workstations, they will still be able to view the review at the same time. Soldier Present method is preferred as it ensures that both parties in the review are viewing the same documents and promotes helpful dialogue about the Soldier's record. When conducted in this manner, both the Soldier and RM are credited with viewing the documents and can sign one after the other (Soldiermustsignfirst). This saves lag time that often occurs when the RM and Soldier conduct the review separately.

**Soldier Independent-** This review can be either in separate locations or at the same location, but separate workstations. This method is often utilized when the Soldier does not have the ability to meet with the Record Manager. This method is an acceptable alternative to the Soldier Present method.

**Soldier Unavailable-** (only acceptable in a few instances) The Soldier Unavailable review is designated at the end of a Soldier Independent Review. There is a check box on the signature page for the RM to indicate that the review is being completed Soldier Unavailable. Completing the review as Soldier Unavailable is intended to be used in cases where the Soldier is hospitalized, incarcerated, AWOL or other extreme circumstance. This must not be used to expedite the review process for the purpose of meeting a suspense. In this review, the Soldier does not view or sign, thus has no involvement in the review. See page 58.

- 1. The Record Review is conducted to validate entries on the Record Brief, specific Entitlements on the end of month LES, and ensure substantiating/supporting documents are uploaded in iPERMS.
- 2. The first five folders in the Record Review align with sections on the Record Brief. The sixth folder (Pay Entitlements) aligns with the Entitlements on the LES.
- 3. As you review each section of the Record Brief, documents in iPERMS should be found in the corresponding Record Review Folder.
- 4. Documents that are determined to be missing must be listed in either the temporarily or permanently missing documents box in the Record Review Tool.
- 5. Once you have completed the first five Folders associated with the Record Brief, you must review the Pay Entitlements Folder which requires the most current end of month LES or UCFR / UCPMR (USAR/ARNG) and the Key Supporting Documents Matrix (https://www.hrc.army.mil/asset/16487).
- 6. Reviews must be conducted in the order the folders are listed on the review. Starting with the Assignment/Deployment folder and finishing with the Pay Entitlements folder. See Appendix A for record review folder and LES/SRB alignment.
- 7. Record Manager/Soldier must check "Show # previously reviewed documents" before starting the review. This will assist in verifying the documents that have been merged from the old Finance Record Review to the new Pay Entitlements Folder. If the "Show # previously reviewed documents" is not checked, it is not possible to ensure data accuracy on the Record Brief. See page 48.

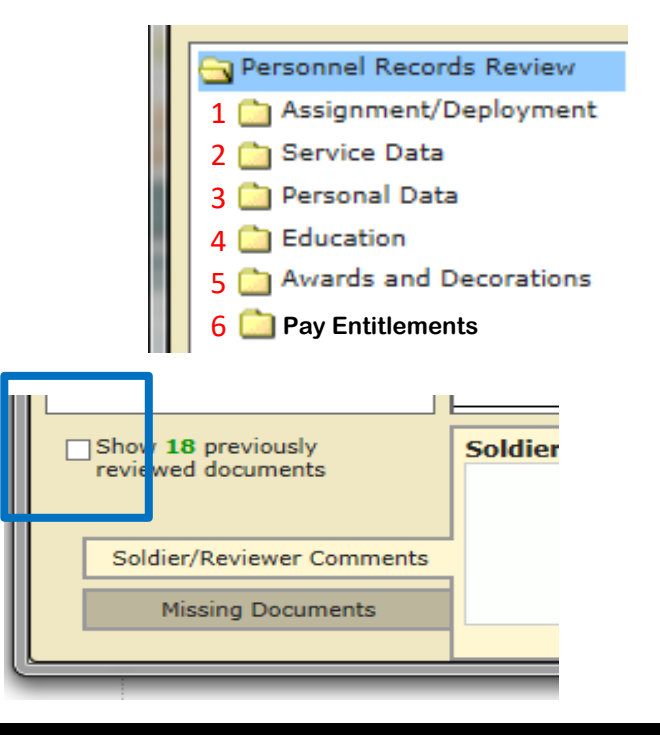

### Conducting the Review-LES and SRB

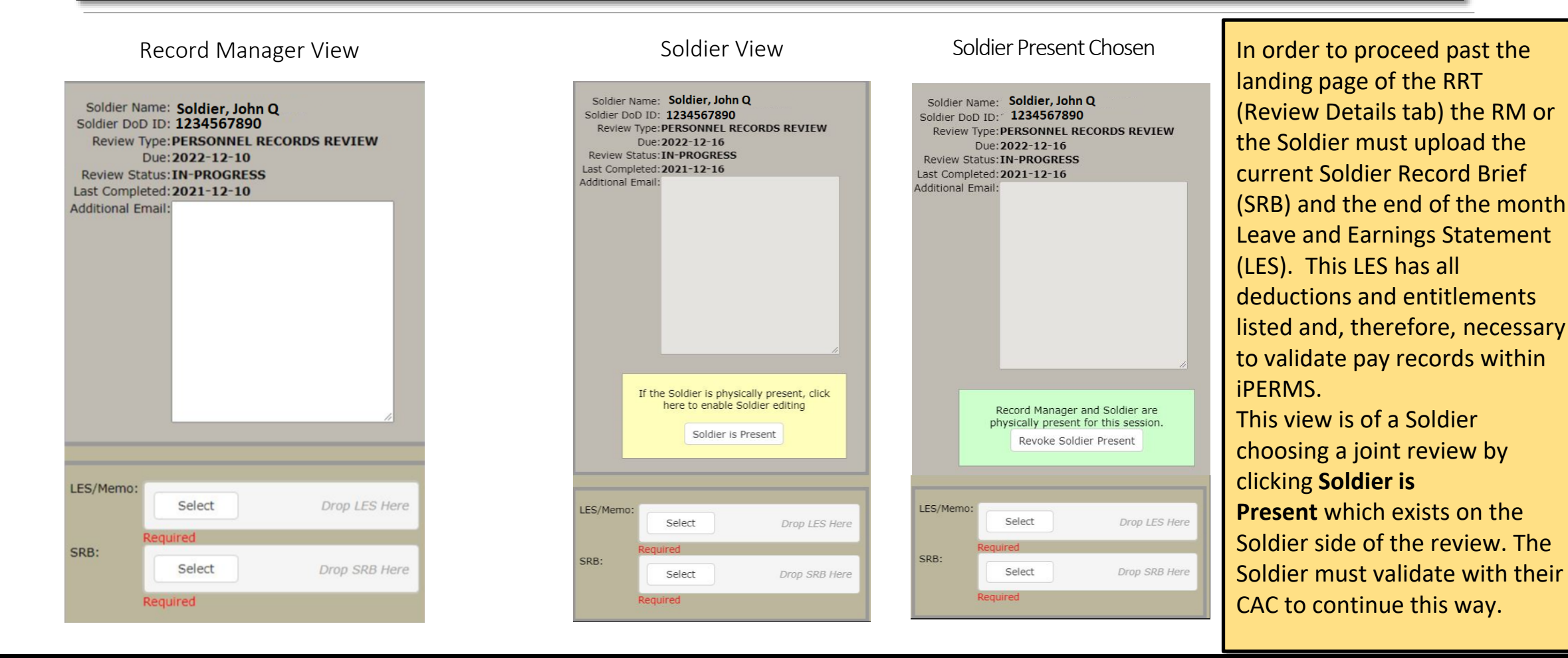

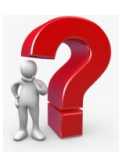

Incorrect

file type

Must use

error.

.pdf

# Conducting the Review-LES and SRB

If **Soldier is Present** is chosen, and the digital signature of Soldier is validated, the RM and Soldier will be able to view documents jointly. The RM or the Soldier must now proceed with the SRB and LES upload to continue. The SRB and LES must be saved locally as PDF files in order to upload into iPERMS. If these are uploaded by the Soldier, they must be validated by the RM before the documents tab can be accessed.

The operator may drag and drop files on top of the **Select** button, or by clicking **Select** and browsing for files within the computer.

Soldier Uploaded Documents (Soldier can only upload documents once the RM has initiated the review)

Record Manager Uploaded Documents Note: The verified box is checked. Unchecking this will require the documents to be uploaded again

**Important:** The RM and the Soldier must click on SAVE and REFRESH in the top right corner of the screen after each action in order for the other party to view the updates.

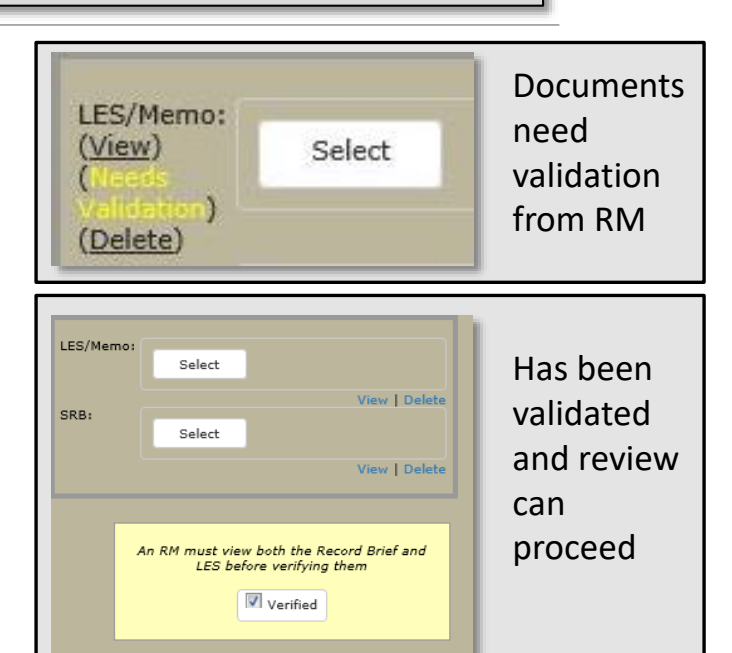

① Done

LES/Memo

SRB

Select

Select

Required

700087135.tif

| Record Review Tool                          |                     |                          |                  |            |                   |                   |                     |                                   |                |                               | □ ×     |
|---------------------------------------------|---------------------|--------------------------|------------------|------------|-------------------|-------------------|---------------------|-----------------------------------|----------------|-------------------------------|---------|
| TEST.06281 IPER<br>PERSONNEL RECORDS REVIEW | MS<br>  xxx-xx-6281 | Review Details           | Documents        | Signatures | Problem Cases (0) | Report Pro        | blem Miss           | ing Initial Contractual Documents |                | Autosaved                     | Refresh |
| Personnel Records Review     Service Data   | Document<br>Name    | Document<br>Title        |                  |            |                   | Effective<br>Date | Soldier<br>Reviewed | DD 93<br>Reviewed                 | RM<br>Verified | Reviewer Document<br>Comments |         |
| Personal Data                               | DA 71               | OATH OF OFFICE - MILITAR | Y PERSONNEL      |            |                   | 2004-12-12        |                     |                                   |                |                               | •       |
| Historical Reviews                          | DA 1059-1           | CIVILIAN INSTITUTION AC  | ADEMIC EVALUATIO | ON REPORT  |                   | 2005-01-12        |                     |                                   |                |                               | •       |
|                                             | DA 1059-1           | CIVILIAN INSTITUTION AC  | ADEMIC EVALUATIO | IN REPORT  |                   | 2004-12-12        |                     |                                   |                |                               | •       |
|                                             | DA 1059             | SERVICE SCHOOL ACADEM    | IC EVALUATION RE | PORT       |                   | 2004-12-12        |                     |                                   |                |                               | •       |
|                                             | FIN REC REV         | FINANCE RECORDS REVIEW   | v                |            |                   | 2014-05-06        |                     |                                   |                |                               | •       |
|                                             | FIN REC REV         | FINANCE RECORDS REVIEW   | v                |            |                   | 2016-04-21        |                     |                                   |                |                               | ¥       |
| Show <b>0</b> previously                    |                     |                          |                  |            |                   |                   |                     |                                   |                |                               |         |
| Sc                                          | oldier/Reviewe      | r Comment                |                  |            |                   |                   |                     |                                   |                |                               | •       |
| ioldier Comments                            |                     |                          |                  |            | Revie             | wer Comm          | nents               |                                   |                |                               | Æ       |
| Missing Documents                           |                     |                          |                  |            |                   |                   |                     |                                   |                |                               | T       |

This is the view from the Documents tab and the focus of the record review. The review tool has an auto save option so that the RM can come back to the review in the same place, even if the server shuts down unexpectedly. These are the folders that the RM has access to for the record review. Double click on the individual folders to show only those documents in that specific folder.

| TEST.06264 IPERI                                      | MS               | Review Details          | Documents        | Signatures | Problem Cases (0) | Pepart Problem |                   |                     |                | Autosave                      | d Ref    | fresh |
|-------------------------------------------------------|------------------|-------------------------|------------------|------------|-------------------|----------------|-------------------|---------------------|----------------|-------------------------------|----------|-------|
| Personnel Records Review     Personnel Records Review | Document<br>Name | Document<br>Title       | Documents        | Signatures | Problem Cases (0) | Report Problem | Effective<br>Date | Soldier<br>Reviewed | RM<br>Verified | Reviewer Document<br>Comments |          |       |
| Personal Data                                         | DA 71            | OATH OF OFFICE - MILITA | RY PERSONNEL     |            |                   |                | 2003-08-08        |                     |                |                               | •        | ~     |
| listorical Reviews                                    | DA 1059-1        | CIVILIAN INSTITUTION AC | ADEMIC EVALUAT   | ION REPORT |                   |                | 2003-09-08        |                     |                |                               | •        |       |
|                                                       | DA 1059-1        | CIVILIAN INSTITUTION AC | ADEMIC EVALUAT   | ION REPORT |                   |                | 2003-08-08        |                     |                |                               | <b>•</b> |       |
|                                                       | DA 1059          | SERVICE SCHOOL ACADEM   | IIC EVALUATION R | EPORT      |                   |                | 2003-08-08        |                     |                |                               | •        |       |
|                                                       | FIN REC REV      | FINANCE RECORDS REVIE   | N                |            |                   |                | 2014-01-23        |                     |                |                               | •        |       |
|                                                       | FIN REC REV      | FINANCE RECORDS REVIE   | N                |            |                   |                | 2014-01-29        |                     |                |                               | •        | ~     |
| Show <b>0</b> [reviously<br>reviewed cocuments        |                  |                         |                  |            |                   |                |                   |                     |                |                               |          |       |
| Soldier/Reviewer Comment                              |                  |                         |                  |            |                   |                |                   |                     |                |                               |          |       |
| Soldier Comments                                      |                  |                         |                  |            | Review            | er Comments    |                   |                     |                |                               |          |       |
|                                                       |                  |                         |                  |            |                   |                |                   |                     |                |                               |          |       |

By default, the Record Review Tool (RRT) will show only the documents uploaded since the last review. Click here to show ALL documents. All documents will be visible and the RM will be able to ensure that all documents that should be in the record are present, legible, signed, etc. The comment boxes at the bottom are provided for continuity of information

| Record Review Tool                        |                  |                       |           |            |                   |                   |                   |           |                              |                |                      |               | □ ×     |
|-------------------------------------------|------------------|-----------------------|-----------|------------|-------------------|-------------------|-------------------|-----------|------------------------------|----------------|----------------------|---------------|---------|
| PERSONNEL RECORDS REVIEW                  | XXX-XX-          | Review Details        | Documents | Signatures | Problem Cases (1) | Report Pro        | blem              | Missing I | Initial Contractual Document | s              |                      | Autosaved     | Refresh |
| Personnel Records Review<br>Personal Data | Document<br>Name | Document<br>Title     |           |            |                   | Effective<br>Date | Soldier<br>Review | ved       | DD 93<br>Reviewed            | RM<br>Verified | Reviewer<br>Comments | Document<br>s |         |
| Historical Reviews                        | DD 93            | RECORD OF EMERGENCY D | ATA       |            |                   | 2021-09-14        | ☑ 202<br>10       | 1-12-     | DD 93 Accurate               |                |                      |               | ▼       |
|                                           | PERS REC REV     | PERSONNEL RECORDS REV | IEW       |            | [1]               | 2021-12-10        |                   |           |                              |                |                      |               | T       |
|                                           |                  |                       |           |            |                   |                   |                   |           |                              |                |                      |               |         |

#### This view is a Soldier Independent Review

| PERSONNEL RECORDS REVIEW       | V   xxx-xx-      | Review Details        | Documents | Signatures        | Problem Ca          | ses (6)         | Report Problem |   |                |                           | Saved | Refrest |
|--------------------------------|------------------|-----------------------|-----------|-------------------|---------------------|-----------------|----------------|---|----------------|---------------------------|-------|---------|
| Missing Initial Contractual Do | ocuments         |                       |           |                   |                     |                 |                |   |                |                           |       |         |
| Personnel Records Review       | Document<br>Name | Document<br>Title     |           | Effective<br>Date | Soldier<br>Reviewed | DD 93<br>Review | ed             |   | RM<br>Verified | Reviewer Docu<br>Comments | ument |         |
| Historical Reviews             | DD 93            | RECORD OF EMERGENCY   | ATA       | 2020-10-01        | 2021-12-<br>20      | DD 93           | Accurate       | • | 2021-12-20     |                           |       | •       |
|                                | PERS REC REV     | PERSONNEL RECORDS REV | /IEW      | 2021-12-16        | 2021-12-<br>20      |                 |                |   | 2021-12-20     |                           |       | •       |

This view is conducted Soldier Present. Note the check boxes under the Soldier Reviewed and the RM Verified columns are showing viewed Simultaneously.

| <b>Y</b><br>45-67-9801 | Revi                                              | iew Details                                       | Documents | Signatures |  |  |  |
|------------------------|---------------------------------------------------|---------------------------------------------------|-----------|------------|--|--|--|
| Document<br>Name       | Documen<br>Title ↓                                | t                                                 |           |            |  |  |  |
| SGLV 8286              | SERVICEM                                          | SERVICEMEN'S GROUP LIFE INSURANCE (SGLI) ELECTION |           |            |  |  |  |
| SGLV 8286              | SERVICEMEN'S GROUP LIFE INSURANCE (SGLI) ELECTION |                                                   |           |            |  |  |  |
| FIN REC REV            | FINANCE RECORDS REVIEW                            |                                                   |           |            |  |  |  |

The blue arrow allows the RM to order any of the columns. Notice the Document Title has a blue arrow next to it. This is invisible until you click on the title. The blue arrow will reverse the order from alphabetical once clicked. Effective date defaults to the oldest effective date document first, however the blue arrow can reverse this order.

Begin viewing the Soldier's documents in the record in the order that the folders appear. See Appendix A for alignment of record review folders and LES/SRB

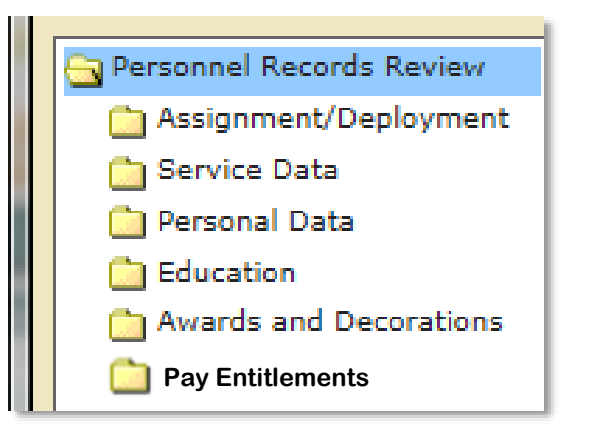

| Record Review Tool              |                  |                       |           |                   |                     |                        |   |                |                            |       |         |
|---------------------------------|------------------|-----------------------|-----------|-------------------|---------------------|------------------------|---|----------------|----------------------------|-------|---------|
| PERSONNEL RECORDS REVIEW        | 1008-308-        | Review Details        | Documents | Signatures        | Problem Ca          | ses (6) Report Problem |   |                |                            | Saved | Refresh |
| Missing Initial Contractual Doc | cuments          |                       |           |                   |                     |                        |   |                |                            |       |         |
| Personnel Records Review        | Document<br>Name | Document<br>Title     |           | Effective<br>Date | Soldier<br>Reviewed | DD 93<br>Reviewed      |   | RM<br>Verified | Reviewer Docum<br>Comments | ient  |         |
| Historical Reviews              | DD 93            | RECORD OF EMERGENCY D | DATA      | 2020-10-01        | 2021-12-            | DD 93 Accurate         | ٣ | 2021-12-20     |                            |       | •       |
|                                 | PERS REC REV     | PERSONNEL RECORDS REV | /IEW      | 2021-12-16        | 2021-12-            |                        |   | 2021-12-20     |                            |       | ٠       |
|                                 |                  |                       |           |                   |                     |                        |   |                |                            |       |         |

According to MILPER message 21-231, the Soldier must validate their DD 93 document, annually. In the review, the Soldier must attest to the document being accurate or update needed. The RM will not be able to update the DD 93 drop down.

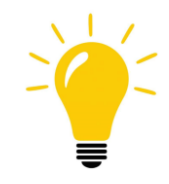

#### **Record Review Tool**

| TEST.06263 IPER<br>PERSONNEL RECORDS REVIEW                                 | MS<br>  666-00-6263 | Review Details          | Documents                   | Signatures Pr    | oblem Cases (0)       | Report | Problem                               |                | A                            | Autosaved   | Refre | esh |
|-----------------------------------------------------------------------------|---------------------|-------------------------|-----------------------------|------------------|-----------------------|--------|---------------------------------------|----------------|------------------------------|-------------|-------|-----|
| <ul> <li>Personnel Records Review</li> <li>Assignment/Deployment</li> </ul> | Document<br>Name    | Document<br>Title       |                             |                  | Effecti<br>Date       | ive S  | Soldier<br>Reviewed                   | RM<br>Verified | Reviewer Docum<br>Comments   | nent        |       | ^   |
| Ervice Data                                                                 | DA 71               | OATH OF OFFICE - MILITA | ARY PERSONNEL               |                  | 2003-0                | 08-08  | <ul> <li>✓ 2020-07-<br/>30</li> </ul> | 2020-07-30     |                              |             | •     | ^   |
| Education                                                                   | DA 1059-1           | CIVILIAN INSTITUTION A  | CADEMIC EVALUATI            | ON REPORT        | 2003-0                | 09-08  | <ul> <li>✓ 2020-07-<br/>30</li> </ul> | 2020-07-30     |                              |             | •     |     |
| Pay Entitlements                                                            | DA 1059-1           | CIVILIAN INSTITUTION A  | CADEMIC EVALUATI            | ON REPORT        | 2003-0                | 08-08  | ✓ 2020-07-<br>30                      | 2020-07-30     |                              |             | •     |     |
|                                                                             | DA 1059             | SERVICE SCHOOL ACADE    | MIC EVALUATION R            | EPORT            | <u>2003-</u>          | 10-08  | <ul> <li>✓ 2020-07-<br/>30</li> </ul> | 2020-07-30     | DUPLICATE                    |             |       |     |
|                                                                             | DA 1059             | SERVICE SCHOOL ACADE    | MIC EVALUATION R            | EPORT            | 2003-0                | 09-08  | 2020-07-<br>30                        | 2020-07-30     | INVERTED                     | IMENT       |       |     |
| Show <b>0</b> proviously                                                    | DA 1059             | SERVICE SCHOOL ACADE    | MIC EVALUATION R            | EPORT            | 2003-0                | 08-08  | <ul> <li>✓ 2020-07-<br/>30</li> </ul> | 2020-07-30     | NAME/DATE INC                | ORRECT      |       |     |
| reviewed documents                                                          | FIN REC REV         | FINANCE RECORDS REVIE   | W                           |                  | 2014-0                | 03-24  | 2020-07-<br>30                        | 2020-07-30     | MISFILED - DOE<br>TO SOLDIER | S NOT BELON | 3     |     |
|                                                                             | FIN REC RE          | There are often p       | roblems in                  | a Soldier's reco | rd. It is crucia      | al to  | 2020-07-<br>30                        | ☑ 2020-07-30   |                              |             | •     | ~   |
|                                                                             |                     | take the time to c      | arefully vie                | w each docum     | ent and record        | d any  |                                       |                |                              |             |       |     |
|                                                                             |                     | recording docume        | ving page g<br>ent issues i | n a record revie | ep instructions<br>w. | s for  |                                       |                |                              |             |       |     |

Reviewer Document Comments box has standard options to describe the issue. If none of those cover the description, the RM can freely type a short description in the box.

The document issues listed in the dropdown, when chosen, will create a prepopulated dialog for a problem case (ex. Duplicate Document) This dialog will have all of the pertinent information required to send a problem case to the HR Specialist at HRC. It may be appropriate to add more details as necessary to the dialog and sufficient characters are allowed for this. See page 63 for how to create a problem case.

| Soldier        | RM           | Reviewer Document |  |
|----------------|--------------|-------------------|--|
| Reviewed       | Verified     | Comments          |  |
| 2020-02-<br>28 | ☑ 2020-07-30 | illegible copy    |  |

| Soldier<br>Reviewed | RM<br>Verified | Reviewer Document<br>Comments |
|---------------------|----------------|-------------------------------|
| 2020-02-            | 2020-07-30     | DUPLICATE × v                 |
| 20                  |                | DUPLICATE                     |
|                     |                | INVERTED                      |
|                     |                | MISFILED - DOCUMENT           |
|                     |                | NAME/DATE INCORRECT           |
|                     |                | MISFILED - DOES NOT BELONG    |
|                     |                | TO SOLDIER                    |

| Soldier<br>Reviewed | RM<br>Verified | Reviewer Document<br>Comments |   |
|---------------------|----------------|-------------------------------|---|
| 2020-02-            | 2020-07-30     | DUPLICATE ×                   | • |
| 28                  |                | DUPLICATE                     | _ |
|                     |                | INVERTED                      |   |
|                     |                | MISFILED - DOCUMENT           |   |
|                     |                | NAME/DATE INCORRECT           |   |
|                     |                | MISFILED - DOES NOT BELONG    |   |
|                     |                | TO SOLDIER                    |   |

Choosing a document issue from the dropdown will cause a prepopulated problem case dialog to automatically pop up. The RM must fill in the action requested (required) and click **Create Case.** The RM must click Create Case or the problem will not be submitted. New case numbers will be recorded on the PDF that is signed at the end of the review. See page 65 for more information on creating a problem case.

| Report a          | Problem                                                                            |                            |
|-------------------|------------------------------------------------------------------------------------|----------------------------|
| All fields are    | e required.                                                                        |                            |
| Type of Problem:  | Comment                                                                            |                            |
| Description:      | Document: PERS REC REV,<br>Effective Date: 2019-11-12,<br>Justification: DUPLICATE |                            |
| Action Requested: |                                                                                    |                            |
|                   |                                                                                    | Characters remaining: 3924 |

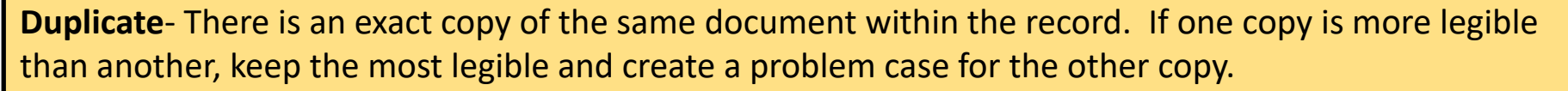

**Inverted**- This document is turned. It will need to be corrected by an HR Specialist at HRC.

**Misfiled-Document Name/Date Incorrect-** This document was incorrectly indexed and will need to be corrected by an HR Specialist.

**Misfiled-Does Not Belong to Soldier-** This document was associated to a name or SSN/ DoD ID number incorrectly and will need to be corrected by an HR Specialist.

Utilizing these dropdowns and subsequent automatic problem case dialogs are an important part of record auditing.

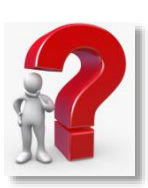

The final requirement in recording document issues is to list the document issues in the Reviewer Comments section. This is required in order to sign the review. The following page gives examples of the comments sections.

#### **Reviewer Comments**

Need to create Problem Case to remove Birth Certificate Need to create Problem Case for removal of duplicate Award Need to work with Soldier to upload DA 638 for Award 2000-01-10

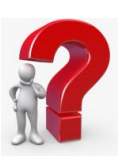

#### Soldier/Reviewer Comment

#### Soldier Comments

The birth certificate does not belong to me or my dependents

Soldier may comment pertinent information about their observation of the documents in their record.

#### **Reviewer Comments**

RM may comment on record, or comment that items have been batched to the record. RM required to list any document issues here.

#### Missing Documents

#### Toggle between the two bars to access the comment boxes

Soldier/Reviewer Comment

#### Missing Documents

#### Permanently Missing

DA 4187 - Promotion from E1 to E2 missing

RM required to list any documents that should be in the record, but cannot be produced within 60 days. This information will carry over into subsequent reviews

#### Temporarily Missing

Need birth certificate for dependent child

List document here that will be batched before 60 days. ANY LISTING HERE WILL PREVENT SIGNING AND COMPLETION OF REVIEW

| Record Review Tool                                                                                                    |                                                                                                    |  |  |  |  |  |  |  |
|----------------------------------------------------------------------------------------------------|----------------------------------------------------------------------------------------------------|--|--|--|--|--|--|--|
| TEST.00801 IPERMS         Review Details         Documents         Signatures                                                                                                    | Problem Cases (0) Report Problem                                                                                                    |  |  |  |  |  |  |  |
| Completion Date:<br>Review Method:SOLDIER PRESENT                                                                                                    |                                                                                                    |  |  |  |  |  |  |  |
| Soldier Signature<br>All comments made in this review will be recorded and a copy filed in your AMHRR. Please<br>ensure all comments are professional and relevant to this review and your record.<br>Sign Review | Reviewer Signature         The following need to be addressed before signing:         1. Soldier signature required before a reviewer can sign a review.         2. No comment specified for X marked document error has been noted in the Reviewer Document Comments in the Documents Tab.         3. When documents are marked with an X, the Reviewer must select the error type on the Signatures tab and enter text in the "Reviewer Comments" box on the Documents tab. |  |  |  |  |  |  |  |
| This is the signature page. From here the RM can designate this as a Soldier Unavailable review (if appropriate) and sign the review.                                                                             | If the Soldier is physically unable to complete the review, the RM must:<br>• Mark "Soldier Unavailable" above<br>• Note an appropriate "Soldier Unavailable" reason from the drop-down list above<br>• Provide additional explanation (required if choosing "OTHER")                                                                                                    |  |  |  |  |  |  |  |

|                                                                                                    | — — — — — — — — — — — — — — — — — — — —                                                                                                    |
|----------------------------------------------------------------------------------------------------|----------------------------------------------------------------------------------------------------|
| TEST.06385 IPERMSReview DetailsDocumentsPERSONNEL RECORDS REVIEW   666-00-6385Review DetailsDocuments                                                                                                    | Signatures         Problem Cases (0)         Report Problem         Save         Refresh                                                                                                    |
| Completion Date:<br>Review Method:INDEPENDENTSoldier Unavailable:Explanation:OTHER - OTHER R ••                                                                                                    |                                                                                                    |
| DEPLOYED - SOLDIER IS DEPLOYED<br>HOSPITALIZED - SOLDIER IS HOSPITALIZED<br>TRANS - SOLDIER IS ON TRANSITION LEAVE                                                                                                    |                                                                                                    |
| AWOL - SOLDIER IS AWOL<br>The following need to be<br>1. Explanation requir<br>If the Soldier is physical<br>must:<br>• Mark "Soldier Unavailable" above<br>• Note an appropriate "Soldier Unavailable" reason from the<br>drop-down list above<br>• Provide additional explanation (required if choosing "OTHEP") | To choose Soldier Unavailable, click the checkbox<br>to the left and choose a reason from the<br>dropdown. If none of the choices accurately<br>describe, choose other and provide a description.<br>The Soldier signature block will disappear. |

| <b>Record Review To</b>                                                                                                    | ol                                                                                                    |              |   |            |                                                                                                    |                                                                                                    |                                                                                                    |         | > |
|----------------------------------------------------------------------------------------------------|----------------------------------------------------------------------------------------------------|--------------|---|------------|----------------------------------------------------------------------------------------------------|----------------------------------------------------------------------------------------------------|----------------------------------------------------------------------------------------------------|---------|---|
| TEST.06385 IPERMS         Review Details         Documents           PERSONNEL RECORDS REVIEW   666-00-6385         Review Details         Documents              |                                                                                                    |              |   | Signatures | Problem Cases (0)                                                                                                    | Report Problem                                                                                                    | Save                                                                                                    | Refresh |   |
| Completion Date:<br>Review Method:INDEPENDEN                                                                                                    | Soldier Unavailable:                                                                                                    | Explanation: |   |            |                                                                                                    |                                                                                                    |                                                                                                    |         |   |
|                                                                                                    | Notice                                                                                                    |              | _ |            |                                                                                                    |                                                                                                    | -                                                                                                    |         |   |
| The following need to<br>1. Explanation re-<br>If the Soldier is physical<br>must:<br>Mark "Soldier I<br>Note an appropring<br>drop-down list<br>Provide addition | Notice<br>IAW DA Pam 600-8-104, 4-4c. "Soldier Unavailable<br>for Signature" should be used in extreme<br>circumstances only. RMs can conduct the reviews<br>without the Soldier if they are unavailable for an<br>extended period of time. This is not the preferred<br>method for conducting reviews. Selecting this option<br>requires the RM to document the reason for<br>conducting the review without the Soldier and is not<br>to be used as a result of poor planning. For<br>example, this may be appropriate if the Soldier is in<br>a deployed environment with limited computer<br>access. |              |   |            | cord Manager's particip<br>es of the PRR process:<br>Prepare for a Record Re<br>Conduct a Record Revie<br>Cleanse the Record (Pro<br>Execute the Record Aud<br>up)<br>ry important to conduct<br>pation and conducting r<br>only occur in rare insta<br>ge when checking the So | pation is integral du<br>eview<br>ew<br>oblem Resolution (<br>dit (Update record<br>t record reviews wi<br>reviews with the Sc<br>nces. RMs will see<br>oldier Unavailable | uring the<br>PR) cases))<br>briefs, PR Case<br>th the Soldier's<br>oldier Unavailable<br>the below pop up<br>option. |         |   |
|                                                                                                    |                                                                                                    | ок           |   |            |                                                                                                    |                                                                                                    |                                                                                                    |         |   |

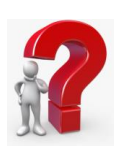

#### **Record Review Tool** TEST.00801 IPERMS **Review Details** Documents Signatures Problem Cases (0) Report Problem PERSONNEL RECORDS REVIEW | 666-00-0801 Completion Date: Soldier Unavailable: Review Method:SOLDIER PRESENT • Soldier Signature **Reviewer Signature** All comments made in this review will be recorded and a copy filed in your AMHRR. Please The following need to be addressed before signing: ensure all comments are professional and relevant to this review and your record. 1. Soldier signature required before a reviewer can sign a review. 2. No comment specified for X marked document error has been noted in the Reviewer Document Comments in the Documents Tab. Sign Review 3. When documents are marked with an X, the Reviewer must select the error type on the Signatures tab and enter text in the "Reviewer Comments" box on the The reviewer block will always be yellow, at this point, as the Soldier hysically unable to complete the review, the RM must: er Unavailable" above must sign first. Once the Soldier has clicked **Sign Review** to authorize ropriate "Soldier Unavailable" reason from the drop-down list above and provide digital signature, the reviewer should be able to digitally tional explanation (required if choosing "OTHER") sign. If the reviewer block is still yellow, read the list within it. This block will give you instructions on the issues that need to be remedied before

the reviewer can sign.

# Conducting the Review- Signatures

| Document Viewer 🞵 💿 🛪                                                |      |
|----------------------------------------------------------------------|------|
| t agree to use my credentials to digital sign this document          |      |
|                                                                      |      |
| Document Viewer 🛱                                                    | Ξ×   |
| I agree to use my credentials to digital sign this document Continue |      |
| ■ ⊕ ⊕ Q ∅ Q ⊕ I = 14 4 1 /3 ► ► () ● L                               |      |
|                                                                      | 11   |
|                                                                      | - 11 |
| Record Review                                                        |      |
|                                                                      |      |

The Soldier or Record Manager clicks the box next to: "I agree to use my credentials to digital sign this document" and will then click the Continue button

| nt Viewer 💭                                                                                                    |                                                                                                    |                                                                                                    |
|----------------------------------------------------------------------------------------------------|----------------------------------------------------------------------------------------------------|----------------------------------------------------------------------------------------------------|
| agree to use my credentials to digital sign this document                                                                     | Continue                                                                                               |                                                                                                    |
| 🖶 QQQQ 🔠 🖬 💷 🕫                                                                                                    | ►H () @1                                                                                               |                                                                                                    |
|                                                                                                    |                                                                                                    |                                                                                                    |
|                                                                                                    |                                                                                                    |                                                                                                    |
|                                                                                                    |                                                                                                    |                                                                                                    |
|                                                                                                    | Record Review                                                                                          |                                                                                                    |
| This document represents a Record Review complete                                                                             | ed by the Soldier and verified by the Record Ma                                                        | nager. The review lists all documents                                                                                                    |
|                                                                                                    |                                                                                                    | And the second second sec |
| included during this specific records review and ident                                                                        | Agree to Sign                                                                                          | the record. This review is digitally signed by                                                                                                    |
| included during this specific records review and iden<br>the Soldier and the Record Manager, and a copy file<br>AR 600-8-104. | Agree to Sign<br>I agree to digitally sign this record review document<br>with my login credentials    | the record. This review is digitally signed by<br>requirements regarding this review refer to                                                                                                    |
| included during this specific records review and iden<br>the Solder and the Record Manager, and a copy file<br>AR 600-8-104.  | Agree to Sign I agree to digitally sign this record review document with my login credentials Agree No | the record. This review is digitally signed by<br>requirements regarding this review refer to                                                                                                    |

Select "Agree" to digitally sign the record review. The window will automatically close and update the record review tool.

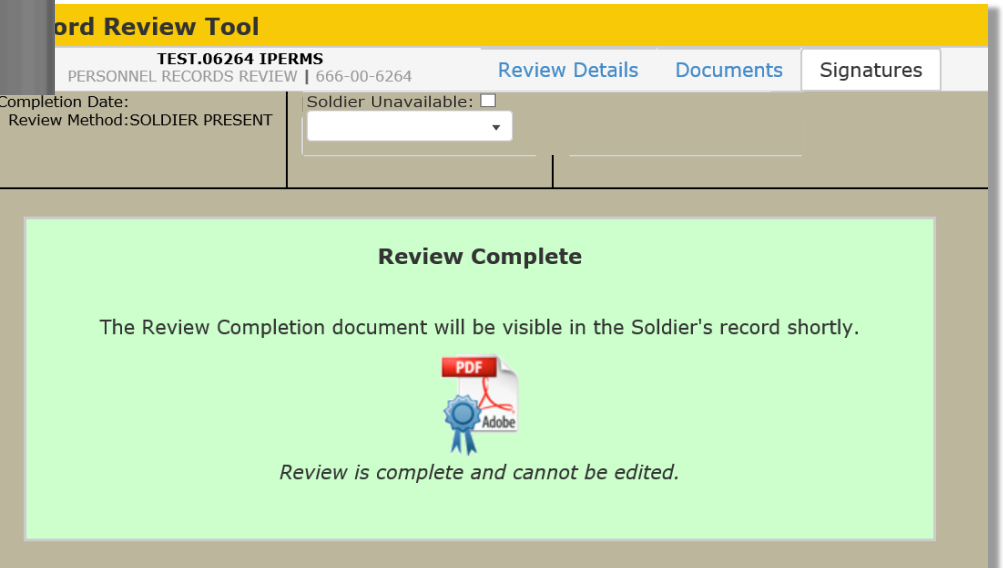

Once both parties have signed the review successfully, the Record Review is now Complete. The Review is no longer editable and is immediately filed in the Historical Reviews sub-folder contained within the Personnel Record Review folder in the Soldier's Record."

The **Reports** menu is within the **REVIEWS** tab. There are several levels of reports that can give the RM information about the status of record reviews in their unit. The RM's ability to view these reports will depend on their access level. A company level Record Manager will not have access to a Command or Installation Summary.

| RECORDS -          | REVIEWS - |
|--------------------|-----------|
| Reviews            |           |
| Reports            |           |
| Command Summa      | ary       |
| Installation Summa | iry       |
| Unit Summary       |           |
| Unit Detail        |           |
| Unit Completion Su | mmary     |
| Unit Completion De | tail      |

The RM can run a report on the entire area of their access by not entering any information in these fields, or narrow the field by selecting a specific Command, DML, DMSL, or PSC. Click **RUN REPORT** for results.

|               | Record Review Command Summary Report (AA)                                                                          | RESET FORM |
|---------------|----------------------------------------------------------------------------------------------------|------------|
|               | Select MAJCOM(s)                                                                                                   |            |
| or Command:   | example: FC (US ARMY FORCES COMMAND)<br>note: select one or more items from dropdown list                          |            |
| (Division):   | DML example: 4ID (4TH INFANTRY DIVISION) note: select one or more items from dropdown list                         |            |
| GL (Brigade): | Select DMSL(s)                                                                                                    |            |
|               | example: 14I (1ST BRIGADE COMBAT TEAM, 4TH INFANTRY DIVISION)<br>note: select one or more items from dropdown list |            |
|               | Select PSC(s)                                                                                                    |            |
| (Brigade):    | example: UA95 (1ST BDE, 4TH ID, FT CARSON, CO)<br>note: select one or more items from dropdown list                |            |
|               | RUN REPORT                                                                                                    |            |

| Record Rev | view Unit Sur         | nmary Repo         | rt (AA)                  |                   |                   |                            |                     | Date of Repo               | rt: June 21, 2019 9: | 39:17 AM  | 0            | # 😫  | ^ |
|------------|-----------------------|--------------------|--------------------------|-------------------|-------------------|----------------------------|---------------------|----------------------------|----------------------|-----------|--------------|------|---|
| UPC T      | Installation <b>T</b> | Division/ <b>T</b> | Unit Name 🍸              | Soldiers <b>T</b> | COMPLETE <b>T</b> | IN-PROGRESS T<br>(NOT DUE) | % <b>T</b> COMPLETE | IN-PROGRESS T<br>(INITIAL) | OVERDUE/IN-          | OVERDUE T | NONE         | T    |   |
| 00101      | FT MEADE, MD          | AIC/MD13           | 704 MI BDE<br>HHC        | 2                 | 0                 | 0                          | 0%                  | 0                          | 0                    | 0         | 2            | -    |   |
| 00103      | FT MEADE, MD          | AIC/MD13           | 741ST MI BN<br>CSG SOCOM | 1                 | 0                 | 0                          | 0%                  | 0                          | 0                    | 0         | 1            |      |   |
| 00112      | FT MEADE, MD          | AIC/MD13           | 741 MI BN CO<br>A        | 4                 | 0                 | 0                          | 0%                  | 0                          | 0                    | 0         | 4            |      |   |
| 00113      | FT MEADE, MD          | AIC/MD13           | 741 MI BN CO<br>B        | 4                 | 0                 | 0                          | 0%                  | 0                          | 0                    | 0         | 4            |      |   |
| 00114      | FT MEADE, MD          | AIC/MD13           | 741 MI BN CO<br>C        | 1                 | 0                 | 0                          | 0%                  | 0                          | 0                    | 0         | 1            |      |   |
| 00117      | FT MEADE, MD          | AIC/MD13           | 741 MI BN<br>STUDENT NSA | 1                 | 0                 | 0                          | 0%                  | o                          | 0                    | 0         | 1            |      |   |
| 00121      |                       | ATC/MD12           | 742 MI BN                | 1                 | 0                 | 0                          | 00/-                | 0                          | 0                    | 0         | 1            | ×    | _ |
|            |                       |                    |                          | Total: 13714      | Total: 18         | Total: 14                  |                     | Total: 12                  | Total: 208           | Total: 40 | Total: 13422 | 2    |   |
| ▶ 1        | 2 3 4 5               | 6 7 8              | 9 10 🕨                   |                   |                   |                            |                     |                            |                      | Show      | ring 3532 ro | ws 🖒 | ~ |

With this report, the RM can easily see the status of the entire unit in terms of completion percentages. The UPC is hyperlinked so that the RM may click on each UPC and open the Unit Detail Report and view the individual Soldiers. RMs will see report results in the Unit Detail Report for those Soldier's that they are allowed to see based on their permissions

|             | RMS        |                                |              |               |                     | RECORDS -                                                 | KEVIEWS -        | A RM  |
|-------------|------------|--------------------------------|--------------|---------------|---------------------|-----------------------------------------------------------|------------------|-------|
| Record Revi | ew Unit De | tail Report (AA)               |              |               | Date of Report: J   | lune 9, 2020 10:29:32 AM                                  |                  | ) 🖶 😫 |
| UPC T       | Rank 🝸     | Soldier Name                   | SSN (Last 4) | Record Review | Temporarily Missing | Permanently Missing                                       | Reviewer Comment | T     |
| 01A02       | MAJ        | AUSTINHANKINS SHOWNET<br>A0102 | XXX-XX-0201  | 2020-06-09    |                     | Marriage<br>certificate<br>dependent<br>birth certificate |                  |       |
| 01A02       | SFC        | PALUMBO CORY A0102             | XXX-XX-0203  | NONE          |                     |                                                           |                  |       |
| 01A02       | SFC        | LEONARD JON A0102              | XXX-XX-0204  | NONE          |                     |                                                           |                  |       |
| 01A02       | SFC        | HANDY CHRISTOPHER A0102        | XXX-XX-0205  | NONE          |                     |                                                           |                  |       |
| 01A02       | W03        | STURGIS RODRICUS A0102         | XXX-XX-0202  | NONE          |                     |                                                           |                  |       |
|             |            |                                |              |               |                     |                                                           |                  |       |

The Unit Detail Report shows detailed information about the individual Soldier's record review status. The RM can also open the Record Review Tool from the hyperlink in the Record Review column.

|                                                   |       |                |                  |                         |                   | RECOR                              | DS - REVIEW                  |                                      | RM |
|---------------------------------------------------|-------|----------------|------------------|-------------------------|-------------------|------------------------------------|------------------------------|--------------------------------------|----|
| Record Review Unit Completion Summary Report (AA) |       |                |                  |                         | Date of Repo      | rt: June 9, 2020 10:               | 47:20 AM                     | 0                                    | #  |
| UPC                                               | T     | Installation   | Division/Brigade | Unit Name               | Soldiers <b>Y</b> | Independent <b>T</b><br>Completion | Joint <b>T</b><br>Completion | Soldier<br>Unavailable<br>Completion | T  |
|                                                   | 01A02 | FT JACKSON, SC | SCE/01AA         | CLASSROOM 01 STUDENT 02 | 1                 | 0                                  | 1                            | 0                                    | _  |
|                                                   | 1L4A1 |                | /                |                         | 1                 | 0                                  | 1                            | 0                                    |    |
|                                                   | 1L4A3 |                | /                |                         | 1                 | 0                                  | 1                            | 0                                    |    |

The Unit Completion Summary Report will only show information about the completed reviews in the unit. The RM can see how many reviews were completed by which method. Open a Unit Completion Detail Report by clicking on the hyperlink or by clicking on the Reviews tab on the menu bar, then Reports, and finally Unit Completion Detail.

|                                                                                           |                                      | RM   | S                              | ;<br>        |              |       |                                                           |                     |                | RECORDS -     | R | eviews -      | AA   | RM |  |
|-------------------------------------------------------------------------------------------|--------------------------------------|------|--------------------------------|--------------|--------------|-------|-----------------------------------------------------------|---------------------|----------------|---------------|---|---------------|------|----|--|
| Record Review Unit Completion Detail Report (AA) Date of Report: June 9, 2020 10:53:12 AM |                                      |      |                                |              |              |       |                                                           |                     | 0              | <b>a</b>      | ) |               |      |    |  |
| UPC T                                                                                     | F                                    | Rank | T                              | Soldier Name | SSN (Last 4) |       | Completion Type                                           | Permanently Missing | Rev            | iewer User ID | T | Reviewer Comr | nent | T  |  |
| 01A02                                                                                     | 2 MAJ AUSTINHANKINS SHOWNET<br>A0102 |      | AUSTINHANKINS SHOWNET<br>A0102 | XXX-XX-0201  |              | JOINT | Marriage<br>certificate<br>dependent<br>birth certificate | J                   | ohn.q.soldier2 |               |   |               |      | ^  |  |
|                                                                                           |                                      |      |                                |              |              |       |                                                           |                     |                |               |   |               |      |    |  |

The Unit Completion Detail Report will only show information about the individual completed reviews in the unit. The RM can see the method of review, any permanently missing documents, reviewer and review comments.

## Report a Problem

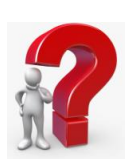

The following are some guidelines for creating problem cases.

- Do not submit problem cases for missing or illegible documents. iPERMS does not have the capability to produce any documents. Instead, have the Soldier produce the document and upload it into a batch. A duplicate document case will be made for the illegible document.
- Do not submit problem cases for technical issues with iPERMS. If you are having technical difficulty call 502-608-0217.
- Do not submit problem cases for Soldier within their board window for board purposes. These issues are time sensitive. Instead, call 502-613-9990, option 2 for assistance.
- Be specific in the description of the document problem.
- Keep a record of the problem case number for future reference.
- The Record Manager may put up to 5 document problems into one problem case. Be sure to put only one Soldier per case.

# **Report a Problem**

Report a Problem

There are several locations that the RM can initiate a problem case. There are two locations for reporting a problem that provide a prepopulated dialog. The first is within the Soldier's record. Once the record is opened there is the Report a Problem button on the left side of the screen. As shown, the problem case dialog is automatically filled with the pertinent information. It only lacks the justification and the solution. Once all information has been filled in, click Create Case on the bottom and record the subsequent problem case number.

| Report a                         | Problem                                                                                                    | Docume                                                | nt Viewer 🛱                                                                                    |                 |
|----------------------------------|----------------------------------------------------------------------------------------------------|-------------------------------------------------------|------------------------------------------------------------------------------------------------|-----------------|
| All fields are                   | e required.                                                                                                | Document                                              |                                                                                                |                 |
| Type of Problem:<br>Description: | Comment<br>Soldier: 999005374<br>Document: DA 5960<br>Input Date: 2017-06-21<br>Effective Date: 2016-04-05 | Doc<br>Title<br>Effective<br>Input<br>Pages<br>Report | AUTH TO START,<br>STOP, CHANGE<br>BAQ AND OR VHA<br>2016-04-05<br>2017-06-21<br>1<br>a Problem |                 |
| SSN or DodID:                    | 999005374                                                                                                  |                                                       |                                                                                                | g. <u>13914</u> |
| Your Email:                      | john.q.soldier2.mil@mail.mil                                                                               |                                                       |                                                                                                |                 |
| Report to Domain:                | АА                                                                                                    | Create Case                                           |                                                                                                |                 |

## **Report a Problem**

Other locations include the Record Manager landing page under the **RECORDS** tab on the menu bar and an option on each page of the Record Review Tool. They all operate the same way. The dialog is blank and will need to have all information filled in.

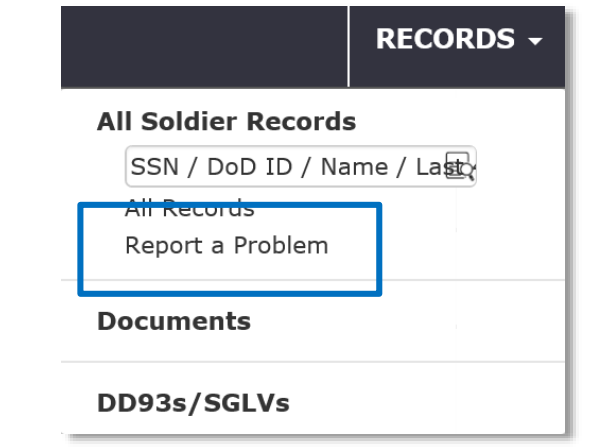

| PERSONNEL RI                                                                                           | EST.06270 IPERMS<br>ECORDS REVIEW   666-00-6270                                                                        | Revie                                        | ew Details        | Docume                 | nts Sign                                                               | atures               | Problem Cases (  | (C) Repo          | rt Problem           |                          |                                            |      |
|----------------------------------------------------------------------------------------------------|----------------------------------------------------------------------------------------------------|----------------------------------------------|-------------------|------------------------|------------------------------------------------------------------------|----------------------|------------------|-------------------|----------------------|--------------------------|--------------------------------------------|------|
|                                                                                                    |                                                                                                    |                                              | CORDS REV         | <b>/IEW G</b>          | UIDANC                                                                 |                      |                  |                   |                      | _                        |                                            |      |
| 1. Prior to starting th                                                                                | e review:                                                                                                    |                                              |                   |                        |                                                                        |                      |                  |                   |                      |                          |                                            |      |
| <ul> <li>Set the Adobe P</li> <li>1. Open Int</li> <li>2. Under Ad</li> <li>3. In the Share</li> </ul> | DF Reader add-on to open PDFs ir<br>ernet Explorer, and choose <b>Tools</b><br>id-on Types, select <b>Toolbars and</b> | • the browser.<br>>ManageAdd-<br>Extensions. | ons.              |                        |                                                                        |                      |                  |                   |                      |                          |                                            |      |
| 4. In the li                                                                                           | Record Review Tool                                                                                                    |                                              |                   |                        |                                                                        |                      |                  |                   |                      |                          |                                            |      |
| 5. If applic<br>Note: If you do r                                                                      | TEST.06263 IPERI<br>PERSONNEL RECORDS REVIEW                                                                           | <b>IS</b><br>666-00-6263                     | Review I          | Details                | Documents                                                              | Signatures           | Problem Case     | s (0) Rep         | ort Problem          |                          | Autosaved                                  | Refi |
| <ul><li>Obtain a copy o</li><li>Download a cop</li></ul>                                               | <ul> <li>Personnel Records Review</li> <li>Assignment/Deployment</li> </ul>                                            | Document<br>Name                             | Document<br>Title |                        |                                                                        |                      |                  | Effective<br>Date | Soldier<br>Reviewed  | RM<br>Verified           | Reviewer Document<br>Comments              |      |
| The Soldiers Re                                                                                        | Service Data                                                                                                    | DA 71                                        | OATH OF OFFIC     | Report a Pro           | blem                                                                   |                      |                  | 30.00 5005        | 2020-07-<br>30       | 2020-07-30               |                                            | •    |
|                                                                                                    | Education                                                                                                    | DA 1059-1                                    | CIVILIAN INSTI    | ті                     |                                                                        |                      |                  | 8                 | 2020-07-             | 🗹 2020-0 <del>7-20</del> |                                            |      |
|                                                                                                    | Awards and Decorations<br>Pay Entitlements                                                                             | DA 1059-1                                    | CIVILIAN INSTI    | Report a               | a Problem                                                              |                      |                  | ε                 | 30<br>2020-07-<br>30 | 🗹 2020-C7-30             |                                            | •    |
|                                                                                                    |                                                                                                    | DA 1059                                      | SERVICE SCHOO     | DI<br>Type of Problem: | Comment                                                                |                      |                  | 8                 | 2020-07-             | 2020-07-30               |                                            | •    |
|                                                                                                    |                                                                                                    | DA 1059                                      | SERVICE SCHOO     | Description:           | Document: PERS REC<br>Effective Date: 2019-:<br>Justification: DUPLICA | REV,<br>11-12,<br>TE |                  | 8                 | 2020-07-<br>30       | 🗷 2020-C7-30             | DUPLICATE                                  |      |
|                                                                                                    |                                                                                                    | DA 1059                                      | SERVICE SCHOO     | оі                     |                                                                        |                      |                  | 8                 | 2020-07-<br>30       | 🗵 2020-C7-30             | INVERTED                                   |      |
|                                                                                                    | reviewed documents                                                                                                    | FIN REC REV                                  | FINANCE RECOR     | RE                     |                                                                        |                      |                  | 4                 | 2020-07-             | 🗹 2020-07-30             | MISFILED - DOCUMENT<br>NAME/DATE INCORRECT |      |
|                                                                                                    |                                                                                                    | FIN REC REV                                  | FINANCE RECOR     | Action Requested       |                                                                        |                      |                  | 1                 | 2020-07-<br>30       | 🗹 2020-C7-30             | MISFILED - DOES NOT BELO<br>TO SOLDIER     | NG   |
|                                                                                                    |                                                                                                    | -                                            |                   |                        |                                                                        |                      |                  |                   |                      |                          |                                            |      |
|                                                                                                    |                                                                                                    |                                              |                   |                        |                                                                        |                      |                  |                   |                      |                          |                                            |      |
|                                                                                                    |                                                                                                    |                                              |                   |                        |                                                                        |                      | Chandra          | piner 2024        |                      |                          |                                            |      |
|                                                                                                    |                                                                                                    |                                              |                   | SSN or DodID:          | 666006394                                                              |                      | Characters remai | ning: [3924       |                      |                          |                                            |      |
|                                                                                                    |                                                                                                    |                                              |                   | Maine Frendly          |                                                                        |                      |                  |                   |                      |                          |                                            |      |

#### ASSIGNMENT/DEPLOYMENT

CTI- HARD COPIES OF THIS DOCUMENT MAY NOT BE THE LATEST VERSION

#### Leave and Earnings Statement (LES)

Documents in this Folder support the following Pay Entitlements on the LES

- Base Pay (GRADE, YRS SERVICE)
- BAH (Current PCS Orders)
- Hazardous Duty Pay
- Family Separation
- Imminent Danger Pay
- Aviation Pay (Officers)

#### **Record Brief**

Section I

- Validate each OS/Deployment Combat Duty in Section I has a corresponding order
- Validate orders listing any Enlisted MOS Changes, Officer Branch, ASIs, SQIs

Section IX

- Ensure all assignments listed in Section IX have a corresponding **Assignment Order** in the Record.
- For Officers/Warrant Officers, see Slide 14 for a screenshot of

the ORB sections

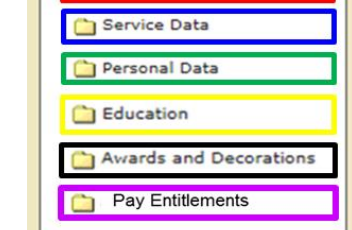

Records Review

| Document | Document Title                                                                                                    | Effective Soldier     ENLISTED RE                                                                                                    | CORD BRIEF                                                                                                    | Reviewer Document                                                                                                    | Comments                                                                                                    | _                                                                                                    |                                                                                                    |                                                                                                  |
|----------|----------------------------------------------------------------------------------------------------|----------------------------------------------------------------------------------------------------|----------------------------------------------------------------------------------------------------|----------------------------------------------------------------------------------------------------|----------------------------------------------------------------------------------------------------|----------------------------------------------------------------------------------------------------|----------------------------------------------------------------------------------------------------|--------------------------------------------------------------------------------------------------|
| 9        | 20140102 LECLERC, BRYAN LAMONT                                                                                                    | SFC 200                                                                                                    | PMOS<br>040101 21B                                                                                                    | XXX-XX-3601                                                                                                    | REGULAR                                                                                                    |                                                                                                    |                                                                                                    |                                                                                                  |
|          | SECTION I – Assignment Information           OS/Deployment Combat Duty         ES.2.2.           Start-End Date         CTIMOTSTIT         2           Start-End Date         CTIMOTSTIT         2           Start-End Date         CTIMOTSTIT         2           Start-End Date         CTIMOTSTIT         2         2           Start-End Date         CTIMOTSTIT         2         2         2         2         2         2         2         2         2         2         2         2         2         2         2         2         2         2         2         2         2         2         2         2         2         2         2         2         2         2         2         2         2         2         2         2          2 <th col<="" th=""><th>SECTION II - Security Data           PSI Shala scentr Fib Det PS Shal word           PSI Invest INAT           PSI Invest Compl           SECTION V - Foreign Language           SECTION V - Foreign Language           Linguage         Reed           Linguage         Reed           DLAB         Section           SECTION VI - Military Education           DLAB         Section           SECTION VI - Military Education           DLAB         Social Section           SECTION VI - Military Education           DLAB         Social Section           SELDRE Sacognacourse         POCH Year           Course         POCH Year           Sections Transport         Social Section           Mathematic Description         POCH Year           Course         POCH Year           Course         POCH Year           Course         POCH Year           Course         POCH Year           Sections Transport         POCH Year           Course         POCH Year           Sections Transport         POCH Year           Course         POCH Year           Course         POCH Year           Dontransport Des Accio         POCH Year</th><th>SECTION III         SECTION III           25:00 199001         DEMS II           20:00 199001         DEMS II           20:00 199001         DEMS II           20:00 199001         1990001           20:00 199001         1990001           20:00 199001         1990001           20:00 199001         1990001           20:00 199001         1990001           20:00 199001         1990001           20:00 199001         1990001           20:00 199001         1990001           20:00 199001         1990001           20:00 199001         1990001           20:00 199001         1990001           20:00 199001         1990001           20:00 199001         1990001           20:00 199001         1990001           20:00 199001         1990001           20:00 199001         1990001           20:00 199001         1990001           20:00 199001         1990001           20:00 199001         1990001           20:00 199001         1990001           20:00 199001         1990001           20:00 199001         1990001           20:00 199001         1990001           20:00 199001</th><th>Service Data           99327         ESci 199000           99327         ESci 199000           99327         ESci 199000           99327         ESci 199000           99327         ESci 101           2009011         SPC-CPL           20090101         SPC-CPL           20090101         SPC-CPL           VILLAN Education         CEED           Yr         200           Yr         Of Centified           PIC         PIC           VICLAN Education         Yr           Yr         Of Centified           DIC Centified         DI Expires           ds and Decorations         DIVATION           DIVATICAL         1</th><th>SECTION IV - Personal/Family Data Date of Barth 19700002 Dividing Cate us to of Dependent AMAR / BLACK Addite Children I/2 BARY CHILDREN BARY CHILDREN BARY</th><th>AND ACCOUNTING SERVICE           Soc. SEC. NO         GRADE           DEDUCTIONS         Type           Type         Amount           Tope         Amount           FIGE-ANDICARE         5501           GRADE         2100           ARM         501           Type         2100           ARM         501           TSP         282.41           MID-MONTH-PAY         2653.85</th><th>MILITARY LEAVE<br/>YRS SVC ETS<br/>20160331<br/>ALLOTM<br/>Type<br/>TRICARE DENTAL<br/>BANK ACCT ALLOT</th></th> | <th>SECTION II - Security Data           PSI Shala scentr Fib Det PS Shal word           PSI Invest INAT           PSI Invest Compl           SECTION V - Foreign Language           SECTION V - Foreign Language           Linguage         Reed           Linguage         Reed           DLAB         Section           SECTION VI - Military Education           DLAB         Section           SECTION VI - Military Education           DLAB         Social Section           SECTION VI - Military Education           DLAB         Social Section           SELDRE Sacognacourse         POCH Year           Course         POCH Year           Sections Transport         Social Section           Mathematic Description         POCH Year           Course         POCH Year           Course         POCH Year           Course         POCH Year           Course         POCH Year           Sections Transport         POCH Year           Course         POCH Year           Sections Transport         POCH Year           Course         POCH Year           Course         POCH Year           Dontransport Des Accio         POCH Year</th> <th>SECTION III         SECTION III           25:00 199001         DEMS II           20:00 199001         DEMS II           20:00 199001         DEMS II           20:00 199001         1990001           20:00 199001         1990001           20:00 199001         1990001           20:00 199001         1990001           20:00 199001         1990001           20:00 199001         1990001           20:00 199001         1990001           20:00 199001         1990001           20:00 199001         1990001           20:00 199001         1990001           20:00 199001         1990001           20:00 199001         1990001           20:00 199001         1990001           20:00 199001         1990001           20:00 199001         1990001           20:00 199001         1990001           20:00 199001         1990001           20:00 199001         1990001           20:00 199001         1990001           20:00 199001         1990001           20:00 199001         1990001           20:00 199001         1990001           20:00 199001         1990001           20:00 199001</th> <th>Service Data           99327         ESci 199000           99327         ESci 199000           99327         ESci 199000           99327         ESci 199000           99327         ESci 101           2009011         SPC-CPL           20090101         SPC-CPL           20090101         SPC-CPL           VILLAN Education         CEED           Yr         200           Yr         Of Centified           PIC         PIC           VICLAN Education         Yr           Yr         Of Centified           DIC Centified         DI Expires           ds and Decorations         DIVATION           DIVATICAL         1</th> <th>SECTION IV - Personal/Family Data Date of Barth 19700002 Dividing Cate us to of Dependent AMAR / BLACK Addite Children I/2 BARY CHILDREN BARY CHILDREN BARY</th> <th>AND ACCOUNTING SERVICE           Soc. SEC. NO         GRADE           DEDUCTIONS         Type           Type         Amount           Tope         Amount           FIGE-ANDICARE         5501           GRADE         2100           ARM         501           Type         2100           ARM         501           TSP         282.41           MID-MONTH-PAY         2653.85</th> <th>MILITARY LEAVE<br/>YRS SVC ETS<br/>20160331<br/>ALLOTM<br/>Type<br/>TRICARE DENTAL<br/>BANK ACCT ALLOT</th> | SECTION II - Security Data           PSI Shala scentr Fib Det PS Shal word           PSI Invest INAT           PSI Invest Compl           SECTION V - Foreign Language           SECTION V - Foreign Language           Linguage         Reed           Linguage         Reed           DLAB         Section           SECTION VI - Military Education           DLAB         Section           SECTION VI - Military Education           DLAB         Social Section           SECTION VI - Military Education           DLAB         Social Section           SELDRE Sacognacourse         POCH Year           Course         POCH Year           Sections Transport         Social Section           Mathematic Description         POCH Year           Course         POCH Year           Course         POCH Year           Course         POCH Year           Course         POCH Year           Sections Transport         POCH Year           Course         POCH Year           Sections Transport         POCH Year           Course         POCH Year           Course         POCH Year           Dontransport Des Accio         POCH Year | SECTION III         SECTION III           25:00 199001         DEMS II           20:00 199001         DEMS II           20:00 199001         DEMS II           20:00 199001         1990001           20:00 199001         1990001           20:00 199001         1990001           20:00 199001         1990001           20:00 199001         1990001           20:00 199001         1990001           20:00 199001         1990001           20:00 199001         1990001           20:00 199001         1990001           20:00 199001         1990001           20:00 199001         1990001           20:00 199001         1990001           20:00 199001         1990001           20:00 199001         1990001           20:00 199001         1990001           20:00 199001         1990001           20:00 199001         1990001           20:00 199001         1990001           20:00 199001         1990001           20:00 199001         1990001           20:00 199001         1990001           20:00 199001         1990001           20:00 199001         1990001           20:00 199001                                                                                                    | Service Data           99327         ESci 199000           99327         ESci 199000           99327         ESci 199000           99327         ESci 199000           99327         ESci 101           2009011         SPC-CPL           20090101         SPC-CPL           20090101         SPC-CPL           VILLAN Education         CEED           Yr         200           Yr         Of Centified           PIC         PIC           VICLAN Education         Yr           Yr         Of Centified           DIC Centified         DI Expires           ds and Decorations         DIVATION           DIVATICAL         1 | SECTION IV - Personal/Family Data Date of Barth 19700002 Dividing Cate us to of Dependent AMAR / BLACK Addite Children I/2 BARY CHILDREN BARY CHILDREN BARY | AND ACCOUNTING SERVICE           Soc. SEC. NO         GRADE           DEDUCTIONS         Type           Type         Amount           Tope         Amount           FIGE-ANDICARE         5501           GRADE         2100           ARM         501           Type         2100           ARM         501           TSP         282.41           MID-MONTH-PAY         2653.85 | MILITARY LEAVE<br>YRS SVC ETS<br>20160331<br>ALLOTM<br>Type<br>TRICARE DENTAL<br>BANK ACCT ALLOT |
|          | Date of Loss         Date of Last PCS         Other of Loss         Other of Loss <thother loss<="" of="" th=""> <thother of<="" th=""><th>SECTION IX – Assignment Informati<br/>TION STATION LCC<br/>BCT FT CARSON US<br/>BCT FT CARSON US<br/>BCT FT CARSON US<br/>FT CARSON US<br/>FT LEWIS US</th><th>ON Date of Last NCOE<br/>COMD DUTY TITLE<br/>FC OPERATIONS SERGEAN<br/>FC OPERATIONS SERGEAN<br/>FC OPERATIONS SERGEAN<br/>FC OPERATIONS SERGEAN<br/>FC SR ENGINEER NCO</th><th>R 20090219<br/>DMOS ASI LANG<br/>NT 21840 00<br/>21840 00<br/>21840 00<br/>NT 21840 00<br/>YY<br/>21840 JO<br/>21840 JO</th><th></th><th></th><th></th></thother></thother>                                                                                                    | SECTION IX – Assignment Informati<br>TION STATION LCC<br>BCT FT CARSON US<br>BCT FT CARSON US<br>BCT FT CARSON US<br>FT CARSON US<br>FT LEWIS US                                                                                                    | ON Date of Last NCOE<br>COMD DUTY TITLE<br>FC OPERATIONS SERGEAN<br>FC OPERATIONS SERGEAN<br>FC OPERATIONS SERGEAN<br>FC OPERATIONS SERGEAN<br>FC SR ENGINEER NCO                                                                                                    | R 20090219<br>DMOS ASI LANG<br>NT 21840 00<br>21840 00<br>21840 00<br>NT 21840 00<br>YY<br>21840 JO<br>21840 JO |                                                                                                    |                                                                                                    |                                                                                                    |                                                                                                  |

BF Bal 62.0

TRADITIONAL

PLAN (TSP)

ROTH PLAN

CONTRIBUTIONS

TOTALS

TAXES

DATA

Wage Period 5648.10

BAQ Type I W/DEP

Ernd 7.5

ase Pay Rate

Soc Wage YTD 67777.20

BAQ Depn VHA Zip SP 80925

D Deductions

3388.92

Used Cr Bal ETS Bal Lv Lost Lv Paid 2 67.5 .0 .0 .0 .0

4202.19

Rent Amt

.00

Base Pay Current

00

Base Pay Current

Use/Lose 7.5

Med Tax YTD

Stat

Spec Pay Curr

.00

Spec Pay Currer

D TSP Deferred

3388.92

Med Wage YTE 67777.20

1

0

pec Pay Rate

FED

982.77 TAXES TX

Wage Period 5365.69

> Depns 0

nc Pay Ra

#### **SERVICE DATA**

#### Leave and Earnings Statement (LES)

Documents in this Folder support the Pay Entitlements on the LES

- Base Pay (GRADE, YRS SERVICE)
- BAH (Current PCS Orders)

| Records Review          |   |
|-------------------------|---|
| 📋 Assignment/Deployment | ] |
| 🍅 Service Data          |   |
| 🗀 Personal Data         | ] |
| Education               |   |
| Awards and Decorations  | ] |
| Pay Entitlements        | 1 |

Deserde Deview

#### **Record Brief**

Section III

- Validate Date of Rank is correct based on promotion orders for each rank (SGT and higher for Enlisted Soldiers)
- Account for Time in Service by validating all enlistment / reenlistment contracts and separation documents (if there was a break in service) are in iPERMS.
- Documents that can account for time include but are not limited to:

#### Officers:

Enlisted:

Oath of Office DD Form 4-1/2 and/or DD Form 4-3 Appointment letter/order - DD Form 1966 All promotion orders All promotion orders to E-5 and above Commissioned via USMA: USMA 5-50 Commissioned via ROTC/OCS: DD Form 4

#### Document Effective Soldier RM ENLISTED RECORD BRIEF PMOS 21B XX-XX-360 SECTION III - Service Data OUNTING SERVICE MILITARY LEAVE NAME (Last, First, MI) LECLERIC, BRYON ID ENTITLEMENTS Type Amount 5648 10 242.60 1536.00 200.00

2 67.6

8092

TD Deduc

3388.9

Soc Wage YTI 67777.20

SAQ Depr SP

Base Pay Rate

7.5

62.0

TAXES

DATA

TRADITIONAL

PLAN (TSP)

ROTH PLAN

ONTRIBUTION

TOTALS

Wage Period 5648.10

BAQ Type W/DEP

#### For RC Soldiers

Active Duty Orders, DA Form 1380, Other Forms that can support time in service: DA 1506, DD Form 220

#### **PERSONAL DATA**

#### Leave and Earnings Statement (LES)

Documents in this Folder support the following Pay Entitlements on the LES

- OHA
- BAH
- COLA

#### **Record Brief**

Section IV

• Validate Marital Status ensuring marriage certificate, divorce decree, annulment documents are in iPERMS.

Records Review

Service Data

Education

Personal Data

Assignment/Deploymen

Awards and Decoration:

Pay Entitlements

 Check for dependents documents (i.e. birth certificates, adoption record, court orders, divorce decree and DFAS approval for secondary dependency) for each dependent. Note: Spouse birth certificate is not uploaded to iPERMS.

| c                     |                                                                                                    | ENLISTED RE                                                                                                    | PMOS SSN                                                                                                    | COMPONENT                                                                                                    | 1                                                                                                    |                                    |
|-----------------------|----------------------------------------------------------------------------------------------------|----------------------------------------------------------------------------------------------------|----------------------------------------------------------------------------------------------------|----------------------------------------------------------------------------------------------------|----------------------------------------------------------------------------------------------------|------------------------------------|
|                       | 20140102         EECLERC, BRYAN LAMONT           SECTION I - Assignment Information           OS/Deployment Combab Duty           Start-End Date           CTIMCTSTT           20070412 2008007           CTIMCTSTT           20070412 2008007           CL 14 1           C 2           BECTIMCTSTT           C 2           BECTIMCTSTT           C 2           BECTIMCTSTT           C 2           BECTIMCTSTT           C 2           BECTIMCTSTT           C 2           BECTIMCTST           C 2           DEVEL           DEVEL           DEVEL           DEVEL           DEVEL           DEVEL           DEVEL           DEVEL           DEVEL           DEVEL           DEVEL           DEVEL           DEVEL                                                                                                    | SECTION II – Security Data PSI Status SECRT FIL Del PS Stat Nose PSI Invest INIT 1991317 PSI Invest Compl 20061003 SECTION V – Foreign Language Language Read Listen Speak DI A8                                                                                                    | Distortion         218         XXX-XX-3601           SECTION III - Service Data           BASD 19800007         PEED 19900007           BED 19000007         PEED 19900007           ETS 20160311         DIEMS 19991222           Reent Etg/Prohts 19.         AGCM D1 30004014 AGCME [0] 10014014           DOR         PVT         PV2           PFC         SPC-CPL           SGT         SSG           DOR         1990001           SGM-CSM         20040101           DOR         SGM-CSM           SECTION VII - CIVILIAN Education           revel Constrained 29 PC0L         Yr           DEG 56 90 0R MORE SEM HRS COL CRED         Yr           DISMON         Yr                                                                                                    | REGULAR SECTION IV - Personal/Family Data bit of Bith 19700322 Bithplace A2 Doubly of Citz US of Dependent Mallis/Children Adults/Children I/2 MARIED DR FUPDR FUPDR FMP Dt FMP Dt FMP D |                                                                                                    |                                    |
| ecree,                | DetCompension         Pile           PAGO         218         POSINYRAO         /           Bonus KOS         POSINYRAO         /         /           Bonus KOS         POSINYRAO         /         /           Promotion Points YRMO         Pomotion Points YRMO         /         /           Promotion Points YRMO         Promotion Points YRMO         /         /           Promotion MOS         Promotion Touris YRMO         /         /           Portotion MOS         Promotion Touris YRMO         /         /           Portotion MOS         Promotion Touris YRMO         /         /         /           Portotion MOS         Promotion Touris YRMO         /         /         /         /           Portotion MOS         Promotion Column Touris YRMO         /         /         /         /         /         /         /         /         /         /         /         /         /         /         /         /         /         /         /         /         /         /         /         /         /         /         /         /         /         /         /         /         /         /         /         /         /         / | Bit Office         ACH         Year           SECTION VI — Military Education         MELMES science         Year           MELMES science         ACH         Year           SECTION VI — MILITARY         Science         Science           DRILL SERGEANT SCHOOL         Science         Science           DRILL SERGEANT SCHOOL         Science         Science           MEDONE         ARDONE         Science           ARDONE         1996         1996           OMBRIDINE         1996         1996           VARIONI LEADER CRS         1996         1996           MACHINY THEOLORINARY         1990         1990           SMMC         2000115/DA FORM 3595-R(M16)20         SMMC | Advances of the second second se | A         DEFENSE FINANCE           ID         NAME (tast, First, MI)<br>(LECLERIC, BRYON)           ID         IENTITLEMENTS           MI         Type           A         BASE PAY           5483 ID         C           D         BASE PAY           5483 ID         C           D         SDAP           200 000         F           G         G           H         J           J         J                                                                                                    | AND ACCOUNTING SERVICE MILITARY<br>OC SEC NO GRADE PAV DATE 19900307<br>DEDUCTIONS<br>Type Amount Type<br>Type Amount Type Amount Type<br>Type Amount Type Amount Type<br>Type Amount Type Amount Type<br>Type Amount Type Amount Type Amount Type<br>Type Amount Type Amount Type | LEAVE<br>ETS<br>20160331<br>ALLOTM |
| on<br>ondary<br>te is | Date of Loss<br>ASGY FRCM MOUNT NO ORGANIZ<br>PRCM WOUNT NO ORGANIZ<br>Current 20091214 WK8761 016004INHIKC BCT<br>WK8C60 01604INHIKC BCT<br>WK8C60 01604INHIKC BCT<br>WK8C60 01604INHIKC BCT<br>4m Prev 20090209 6 WAYTAA 846002INHIKC BCT                                                                                                    | SECTION IX - Assignment Informati<br>ATION STATION LOC<br>HECT FT CARSON US<br>ABCT FT CARSON US<br>CO FT LEWIS US                                                                                                    | Date of Last NCOER         20090219           C         COMO         DUTY TITLE         DMOS         ASI LANG           FC         OPERATIONS SERGEANT         21840         00         YY           FC         OPERATIONS SERGEANT         21840         00         YY           FC         OPERATIONS SERGEANT         21840         00         YY           FC         SR ENGLANT         21840         00         YY           FC         SR ENGLANT         21840         00         YY           FC         SR ENGLANT         21840         00         YY                                                                                                    | K<br>L<br>M<br>N<br>O<br>TOTAL 7626.70                                                                                                    | 3946.00                                                                                                    |                                    |
|                       |                                                                                                    |                                                                                                    |                                                                                                    | LEAVE BF Bai Ernd Used Cr B<br>62.0 7.5 2 67.                                                                                                    | al ETS Bal Lv Lost Lv Paid Use/Lose FED V<br>5 .0 .0 .0 7.5 TAXES                                                                                                    | Vage Period<br>5365.69             |

Soc Wage YTE 67777.20

Base Pay Rate

Base Pay Rate

AQ Depn VHA Zip Rent Amt SP 80925 .00

) Deductio

3388.92

Base Pay Current

Base Pay Current

Spec Pay Rate

Spec Pay Rate

Stat

Spec Pay Curren

.00 Spec Pay Current .00

3388.92

JFTR Depns

Inc Pay Rat

Inc Pay Rat

Wage Period 5648.10

BAQ Type W/DEP

TAXES

PLAN (TSP)

ROTH PLAN

TOTALS

#### EDUCATION

#### Leave and Earnings Statement (LES)

Documents in this Folder support the following Pay Entitlements on the LES

- Foreign Language Pay
- Special Pays

#### **Record Brief**

Section V

• For Foreign Language entries, ensure there is a supporting DA Form 330

#### Section VI

 Ensure there are supporting documents for all courses listed in military education section

**Records Review** 

Service Data

Personal Data

Education

Assignment/Deployment

Awards and Decorations

Pay Entitlements

DA 1059s will not be visible in the reviews, rely on Soldier to view within AMHRR Course Completion Certificates of at least 40 hours in length should be included Courses less than 40 hours in length are not included in the review Section VII

- Verify transcripts in iPERMS for all college education Civilian college diplomas are not included in the Record Review. Officers should only have transcripts that confer a degree
- Professional Licenses/Certifications
- per DA Pam 600-3 (Officers) Including medical licenses and board certifications per DA Pam 600-25 (Enlisted)

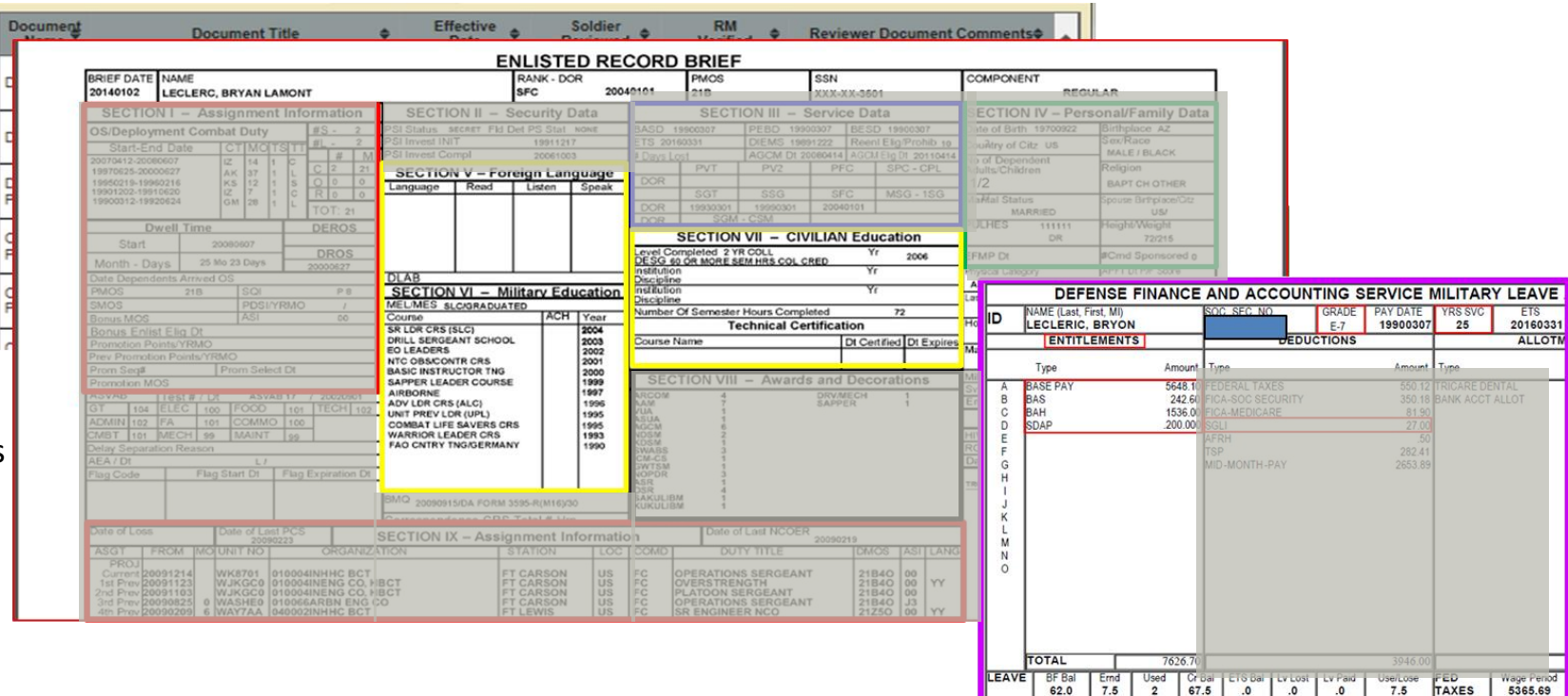

Wage Period 5648.10

BAQ Type I W/DEP

TAXES

DATA

TRADITIONAL

PLAN (TSP)

ROTH PLAN

CONTRIBUTIONS

TOTALS

Soc Wage YTD 67777.20

Base Pay Rate

0

SP 80925

D Deduction

3388.92

ed Wage

inec Pay Rate

bec Pay Rate

67777.20

Share

982.77 TAXES TX

0 0

Inc Pay Rate

nc Pay Rat

Stat

Spec Pay Curren

Spec Pay Curren

D TSP Deferre

3388.92

.00

4202.19

.00

Base Pay Current

Base Pay Curren

.00
# Appendix A- Alignment for LES/SRB and Review Folders

#### AWARDS & DECORATIONS

#### **Record Brief**

#### Section VIII

• Ensure each award has a supporting document when applicable Service Ribbons may not have supporting Documents. Certificates of Achievements will not populate on the review.

• ALL DA Form 638s and corresponding Award Certificates should be in this Folder.

If a DA Form 638 exists without an Award Certificate, consult AR 600-8-22 to determine if the certificate can be reconstituted by current command If an Award Certificate exists and the DA Form 638 is missing, upload the document or list in the appropriate missing documents text box.

 There may be multiple documents for each award (DA Form 638, Orders, Certificates).

Records Review

C Service Data

Personal Data

Pay Entitlements

Education

Assignment/Deployment

Awards and Decorations

- There may be Award Orders/Memorandums that are not authorized a certificate in iPERMS (MOVSM, Good Conduct Medal, etc.)
- Recommendations: List the award name in the column next to the document to identify when Soldier has multiple of same award (ARCOM, AAM, AGCM).

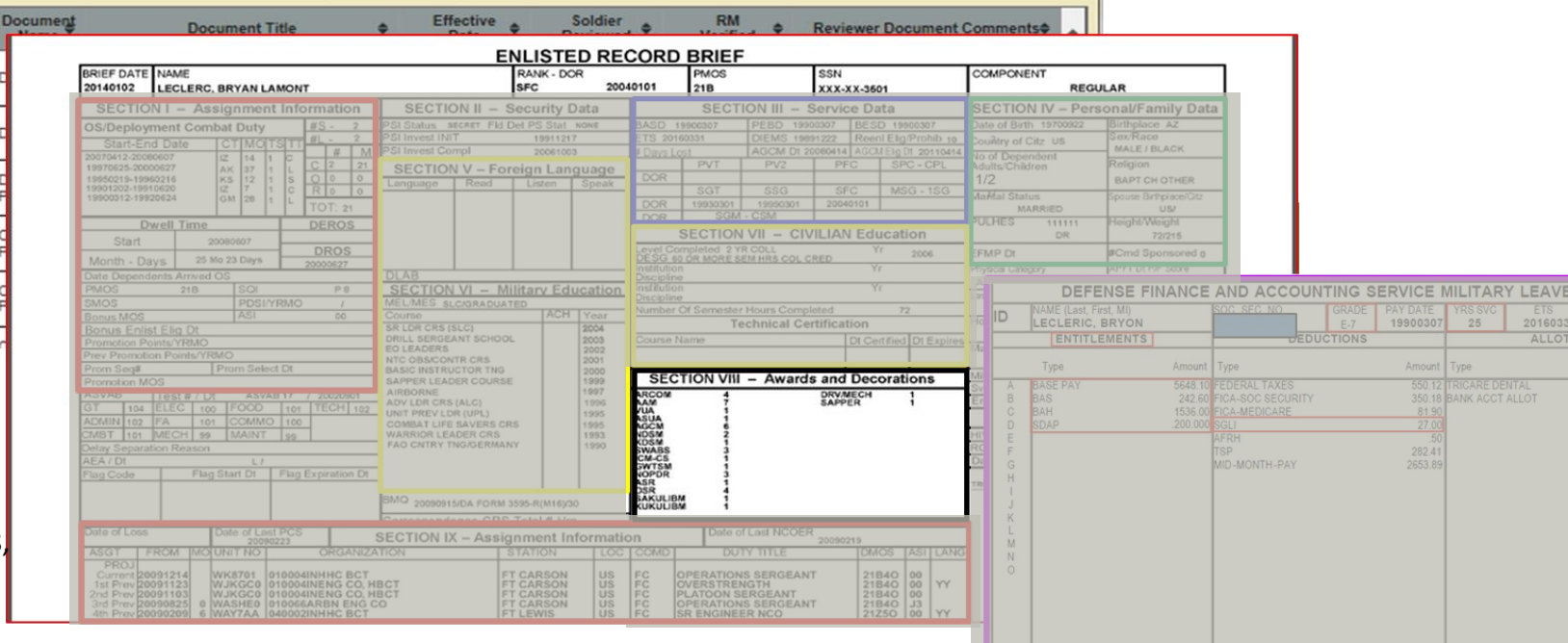

67777.20 Q Depn VHA

ROTH PLAN

# Appendix A- Alignment for LES/SRB and Review Folders PAY ENTITLEMENTS

- Record Managers must have end of month LES (or UCFR/UCPMR) and KSD/Entitlement Matrix to validate ALL Pay Entitlements
- EVERY entitlement listed on the end of month LES must be cross referenced with the KSD Matrix to determine which documents are required to substantiate the entitlement. The Key Supporting Documents Matrix can be found at this link: (https://www.hrc.army.mil/asset/16487)
- The KSD Matrix is broken down into two categories: Most Common Pay Entitlements and all others. The combined list of entitlements following the Most Common Pay Entitlements are in alphabetical order.
- Some entitlements do not require supporting documents to be filed in iPERMS (i.e., BAS) as noted in the KSD Matrix.
- Most of the documents identified on the KSD Matrix for entitlements have been validated in the previous folders of the Review; however, you must confirm that every document for each entitlement has been reviewed.
  - For Example, the BAH Entitlement paid at the with Dependent Rate requires: Documents- dependency documents (Personal Data Folder), PCS orders (Assignment/Deployment Folder), promotion orders (Service Data Folder), DA Form 5960 (Pay, Entitlements Folder)

The RM has the option to download single or multiple Soldier records. Notice the yellow **DOWNLOAD SOLDIERS** button in the top right of the report results. This will create a zip file of all the records returned in the report results. The RM should create a file on their desktop for these files. Once they are downloaded the zip file must be opened and the RM must extract the files. Use this option with caution as these records contain sensitive personal and professional information. Always safeguard personally identifiable information by encrypting emails and utilizing good security measures on their computer. Use only for government business. This action is auditable and misuse of this ability can result in punitive action against the user.

| <b>iPE</b>                                                                                           | RMS         |        |      |   |                        |          |         |        |          |         | REC     | ORDS - | REVIEW | 'S - AA           | RM |   |
|----------------------------------------------------------------------------------------------------|-------------|--------|------|---|------------------------|----------|---------|--------|----------|---------|---------|--------|--------|-------------------|----|---|
| Soldier Report ate of Report: June 16, 2020 12:19:24 PM Maximum results exceeded, not all rows shown |             |        |      |   |                        |          | shown   |        | LOAD SOL | DIERS 🕧 | -       | ù      |        |                   |    |   |
| Full Name                                                                                            | SSN T       | DoD ID | User | T | Birth <b>T</b><br>Date | Status 🍸 | Grade Ţ | Rank T | UPC T    | Attach  | T CUR T | СМҒ 🝸  | Dom 🝸  | Document<br>Count | T  |   |
| TEST.05824<br>IPERMS                                                                                 | 666-00-5824 |        |      |   | 1986-12-12             | А        | E1      | PV1    | 1L4B3    |         | 1/C     | /      | AA     |                   | 6  | ^ |
| TEST.05825<br>IPERMS                                                                                 | 666-00-5825 |        |      |   | 1982-02-02             | А        | E1      | PV1    | 1L4B3    |         | 1/C     | /      | AA     |                   | 4  |   |
| TEST.05826<br>IPERMS                                                                                 | 666-00-5826 |        |      |   | 1983-03-03             | I        | E1      | PV1    | 1L4B3    |         | 1/C     | /      | AA     |                   | 4  |   |
| TEST.05827<br>IPERMS                                                                                 | 666-00-5827 |        |      |   | 1982-02-02             | A        | E1      | PV1    | 1L4B3    |         | 1/C     | /      | AA     |                   | 4  |   |
| TEST.05828<br>IPERMS                                                                                 | 666-00-5828 |        |      |   | 1983-03-03             | А        | E1      | PV1    | 1L4B3    |         | 1/C     | /      | АА     |                   | 4  | ~ |

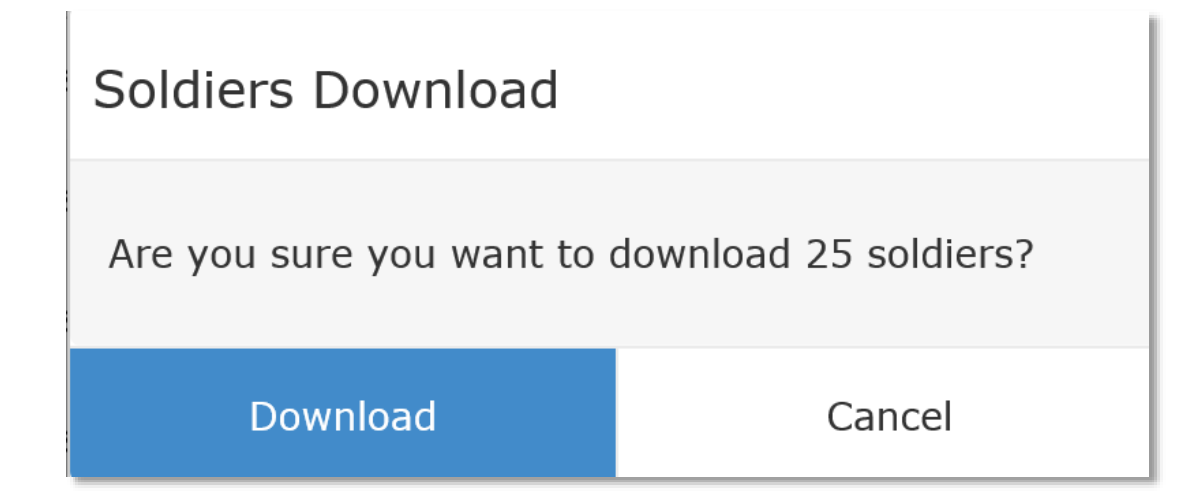

The RM is given these dialogs to ensure this is the expected action. The RM must next check their Inbox under their profile dropdown menu.

#### Soldiers Download

Record download has started. Please check your inbox to retrieve the file.

Close

Role: Record Manager expires in 1060 days on 2023-05-13

System (2.2.0)

Inbox

Select Rule(s)

Check the Inbox for the option below. This can happen instantly or take several minutes, depending on the system and number of records requested. Once the RM chooses **DOWNLOAD**, the system will give the option of opening or saving. Save to a folder on the computer desktop for easy retrieval.

|             | Filename                              | Status             | Actions  | Description                   | Deletion Date |                 |
|-------------|---------------------------------------|--------------------|----------|-------------------------------|---------------|-----------------|
| Switch Role | record_download_2020-06-16_123105.zip | Ready for Download | DOWNLOAD | Downloadable Soldiers From AA | 2020-06-23    |                 |
| Preferences |                                       |                    |          | ·                             | No i          | tems to display |
| Log Out     |                                       |                    |          |                               |               |                 |

| Do you want to open or save record_download_2020-06-16_123105.zip from ipermscoop.army.mil? | Open | Save 🔻 | Cancel | × |
|---------------------------------------------------------------------------------------------|------|--------|--------|---|
|                                                                                             |      |        |        |   |

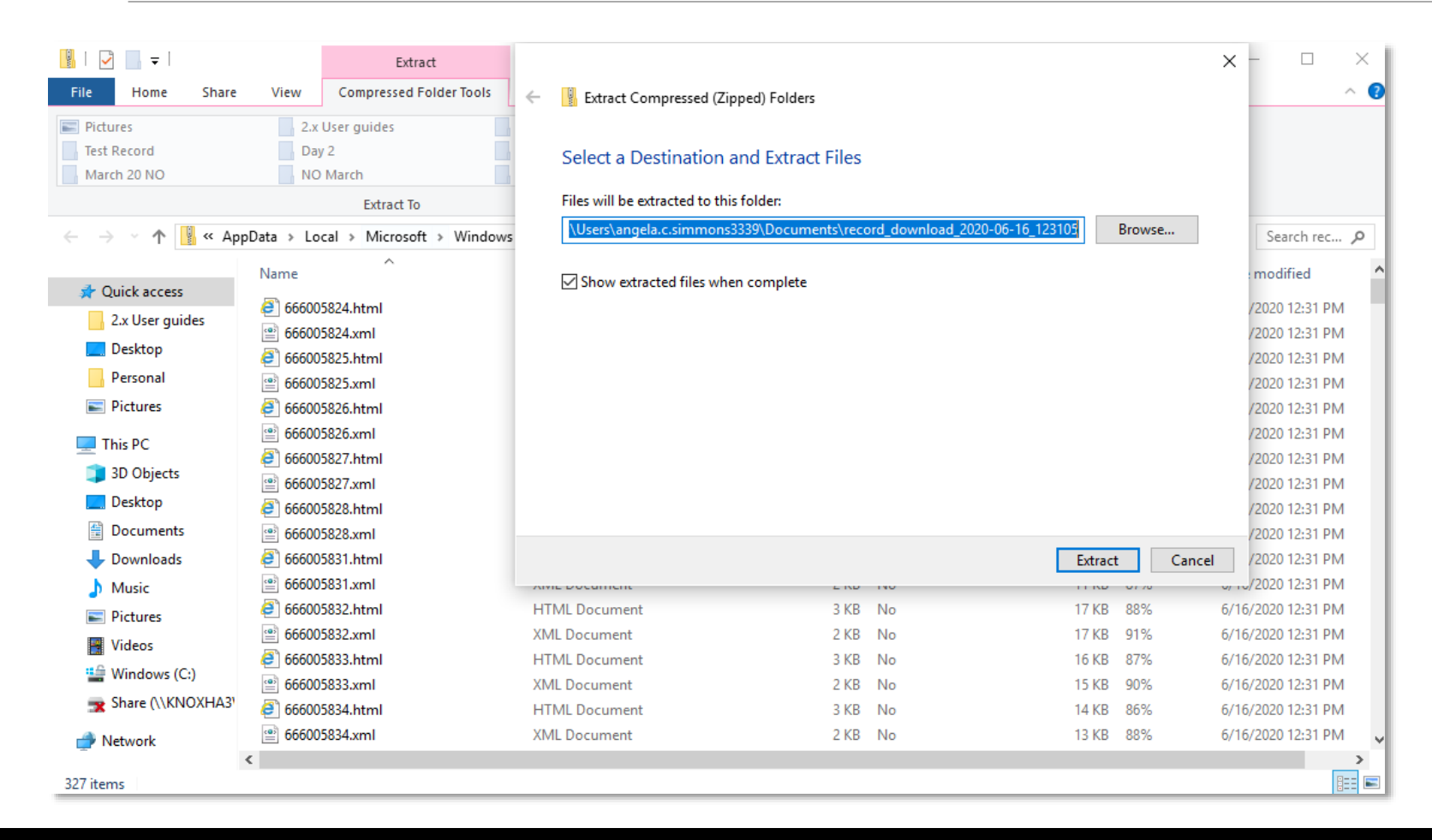

Extract files. The RM can then use the search function and enter a Soldier's SSN to find the HTML file with all of that Soldier's records listed to open. All files (TIF and PDF) will be listed here as well.